国事業「デジタル活用支援推進事業」標準教材を元に愛知県が編集

# オンライン会議システムを 使ってみましょう

| <b>目次</b> | 1. オンライン会議システムを知りましょう<br>A. オンライン会議システムとは                                                                                                    |
|-----------|----------------------------------------------------------------------------------------------------|
|           | 2. Zoom を使ってみましょう<br>A. Zoom アプリのインストール・・・・・・・・・・・・・・・・・・・・・・・・・・・・・・・・・・・・                                                                                                    |
|           | <ol> <li>Microsoft Teams を使ってみましょう         <ul> <li>A. Microsoft Teams アプリのインストール</li> <li>P 19</li> <li>B. 利用登録のしかた</li> <li>P 21</li> <li>C. 招待された会議への参加のしかた</li> <li>P 26</li> <li>D. 会議の開催のしかた</li> </ul> </li> </ol> |
|           | <ul> <li>4. Webex を使ってみましょう         <ul> <li>A. Webex アプリのインストール</li> <li>B. 利用登録のしかた</li> <li>P 32</li> <li>C. 招待された会議への参加のしかた</li> <li>P 34</li> <li>D. 会議の開催のしかた</li> </ul> </li> </ul>                                |
|           | 5. Google Meet を使ってみましょう         A. Google Meet アプリのインストール                                                                                                    |
|           |                                                                                                    |

Ζ

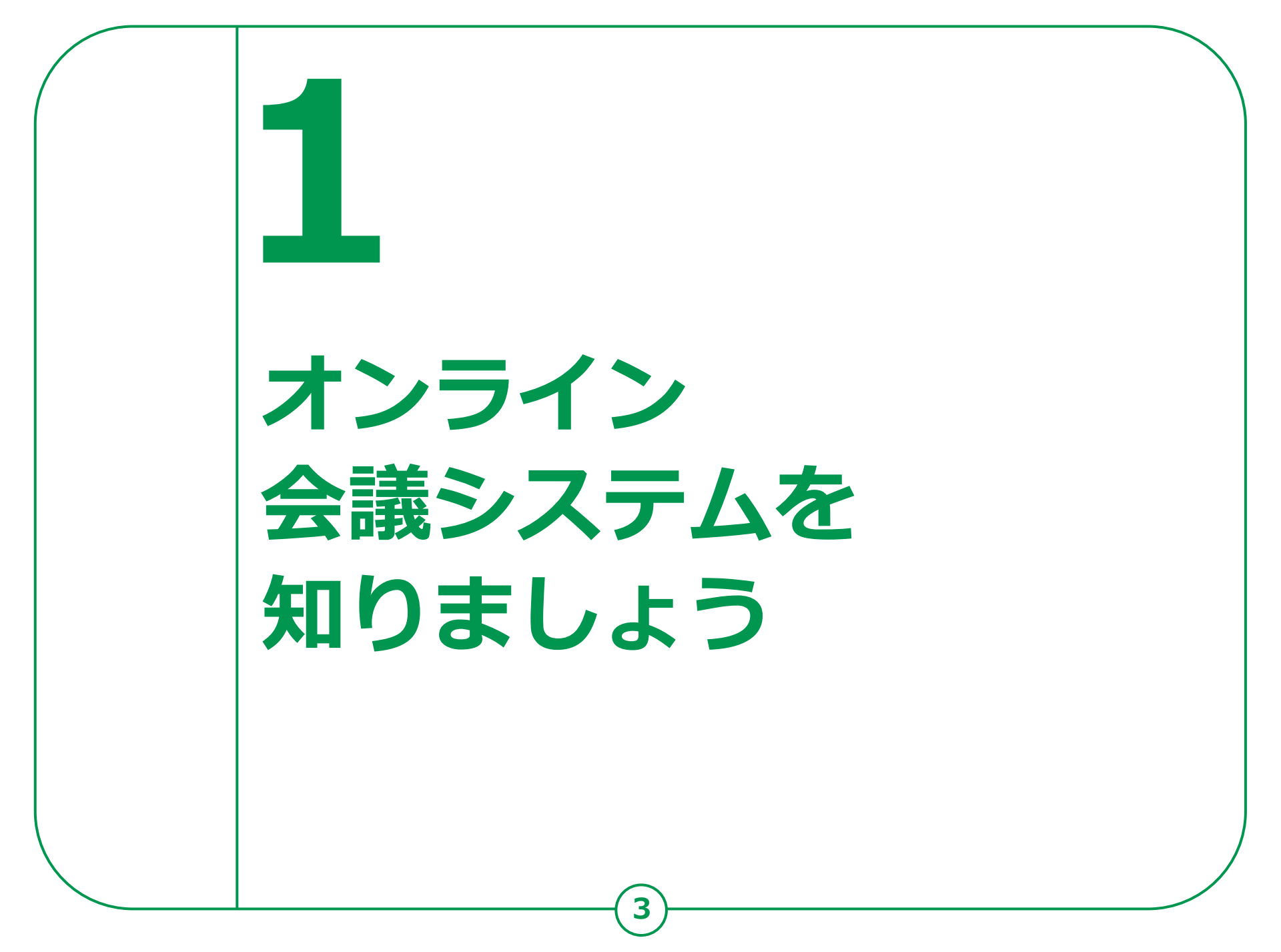

## 1-A オンライン会議システムとは

インターネットに接続したPCやスマートフォン等を介し、 遠隔地にいる相手と対面での会議が可能になるシステムです。 例えば、自治会の打ち合わせ等にも活用できます。 また、会議だけでなく、日常の会話を行うことも可能です。 電話とは異なり、同時に複数名と会議や会話を行うことが可能です。

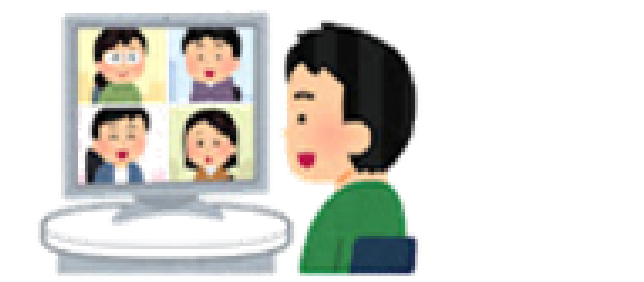

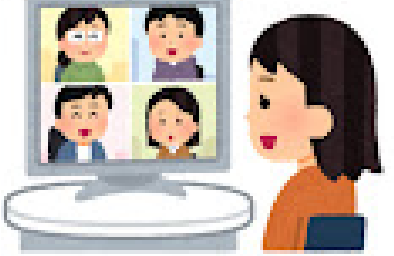

オンライン会議に参加する際に、思わぬプライバシー流出が起きることがあります。 画面に映っている背景や周囲の生活音などに注意して 不要なプライバシー流出をしないよう気をつけましょう。

# 1-B オンライン会議システムのメリット

#### メリット①

遠隔にいる家族や親戚、知人等とも、 移動をせずに、顔を見ながら 会話を楽しむことができます。

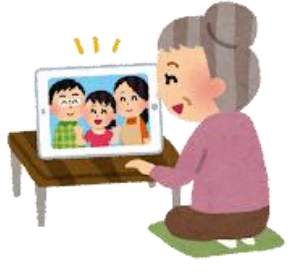

#### メリット③

主催者は会場の設営などの事前準備の 負担が、参加者は会場までの移動の 負担がそれぞれ軽減します。

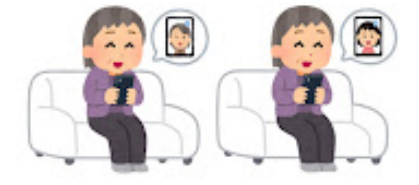

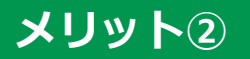

三つの密を避けながら、人と人との つながりを持ち続けたり、コミュニ ケーションを図ることができます。

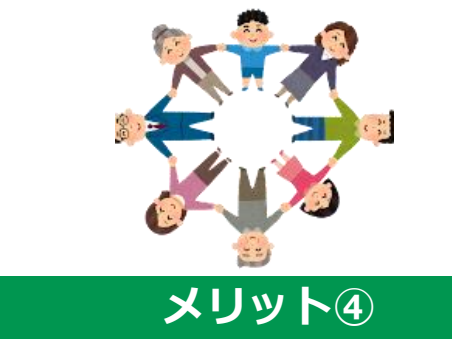

参加環境が整っていれば場所も選ば ずに参加できるため、会議に出向く 際の身体的負荷が軽減されます。ま た、外の天気に影響されません。

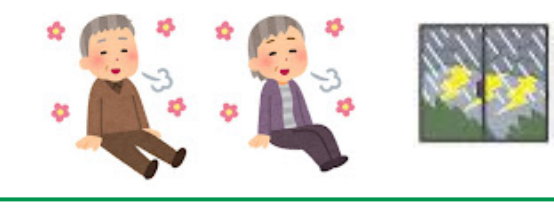

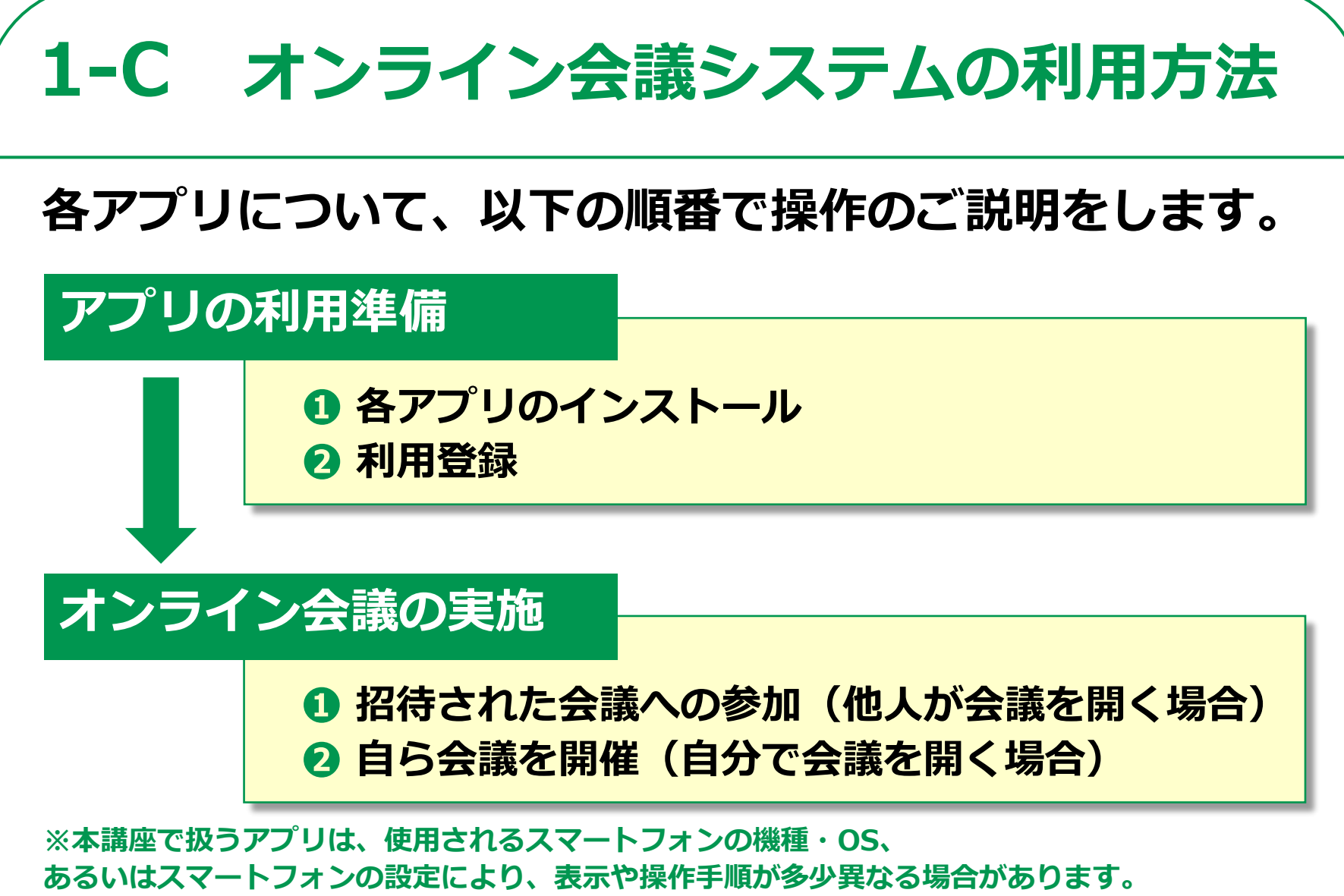

また、予告なしにアプリの機能が更新され、内容が変更される可能性があります。

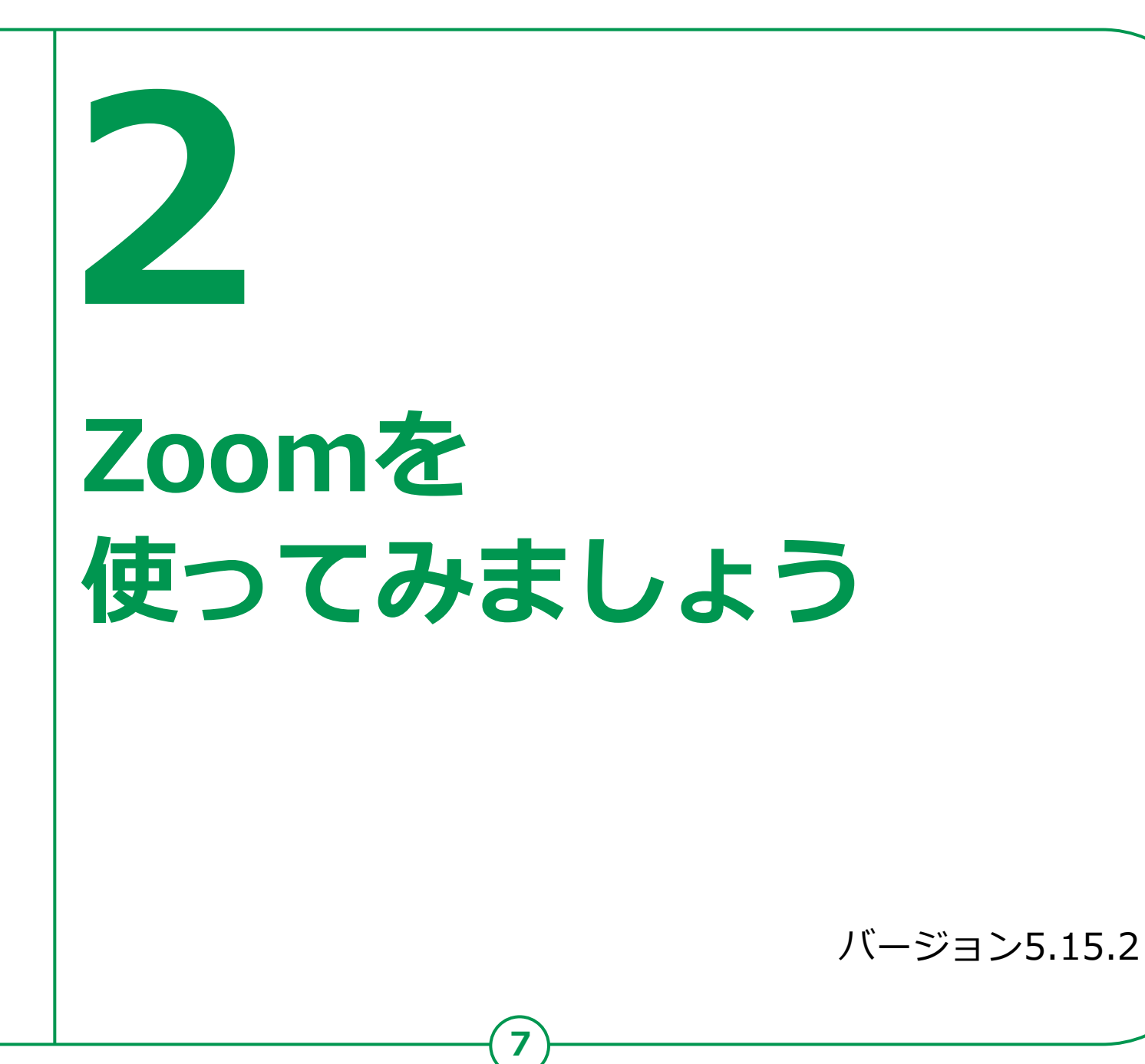

# 2-A Zoomアプリのインストール

## Zoomアプリをインストールします。 Androidの場合

] 「Play ストア」 を押す

2

4

「アプリやゲーム を検索」を押す 3

「Zoom」を検索

「インストール」 を押す

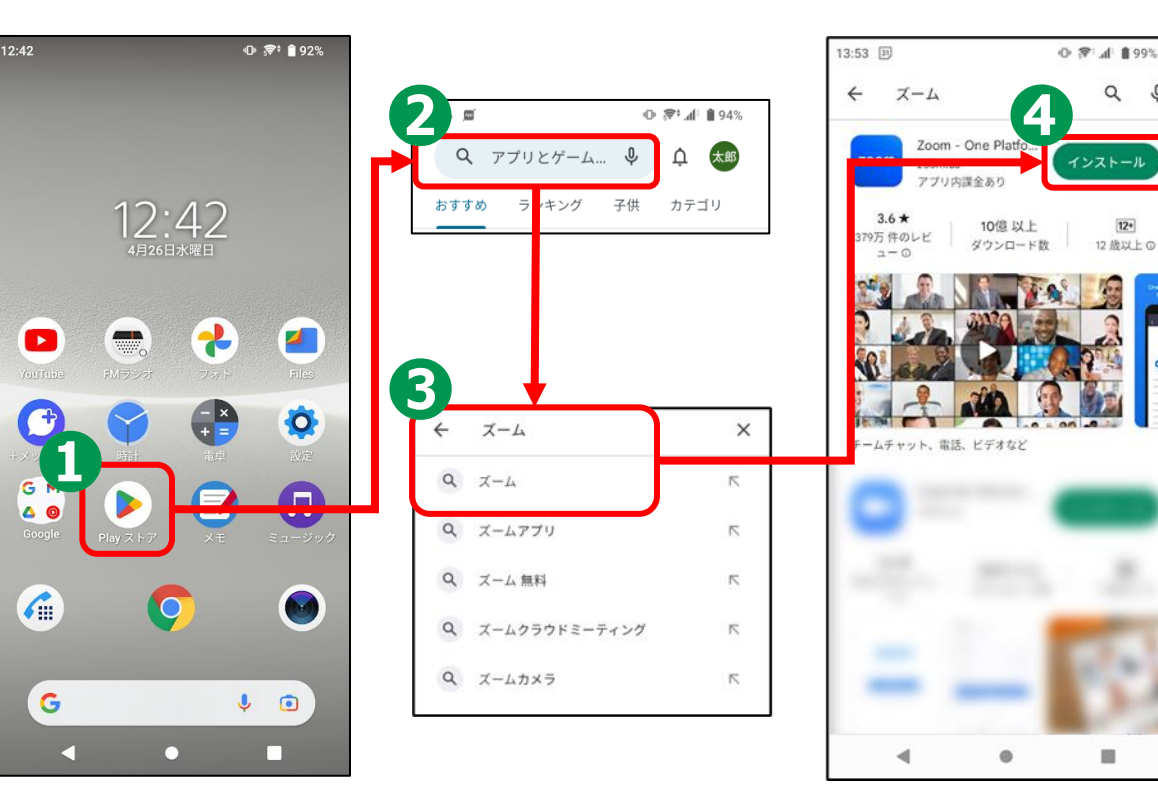

※ WEBサイトへ接続するため 別途通信料がかかることがあります。

# 2-A Zoomアプリのインストール

## Zoomアプリをインストールします。

- iPhoneの場合 ①「App Store」を 押す
- 2 「検索」を押す
- <mark>3</mark>「ゲーム、App、 ストーリーなど」 を押す
- **4** 「Zoom」と検索 **5** 「入手」を押す

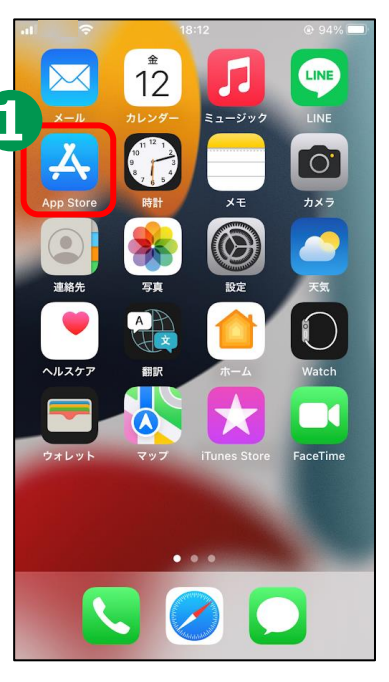

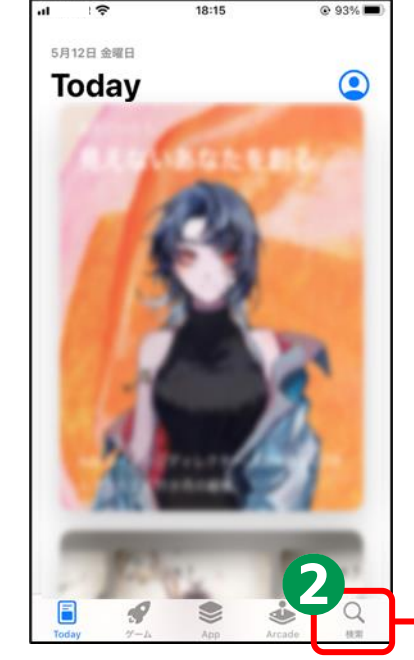

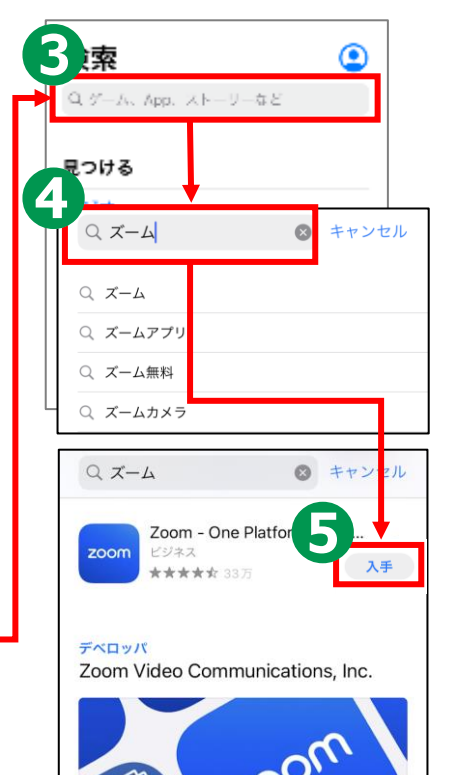

※ WEBサイトへ接続するため 別途通信料がかかることがあります。

## 利用登録を行います。

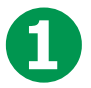

「Zoom」のアイコンを押す

2 画面下部の「サインアップ」を押す

3

生まれ年を入力し「続行」を押す

4 メールアドレスを入力し 「続行」を押す

※掲載の画像はiPhoneのものです

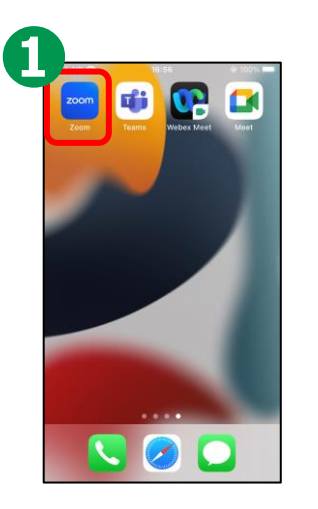

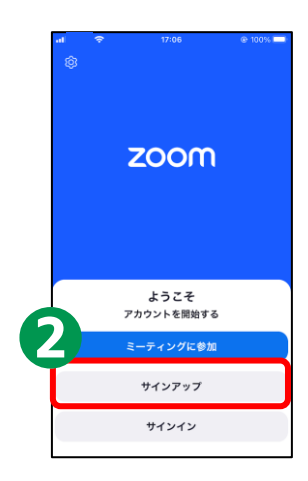

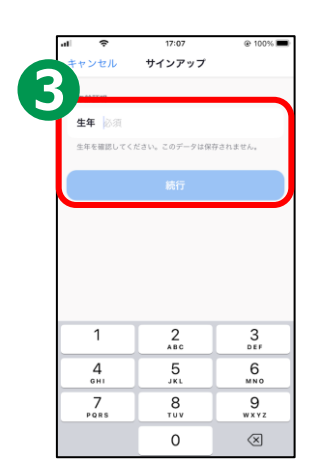

10

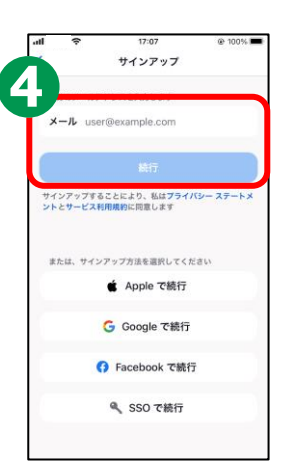

入力したアドレス宛にコード(認証番号) が届くので、時間内に確認し入力する

登録する名前(姓 と 名)と、 パスワードを設定し「続行」を押す

**5** 

6

7

8

カレンダーへのアクセスを求められたら、 「許可しない」か「OK」を選択し押す

画面の表示が出たら、「後で」を押す

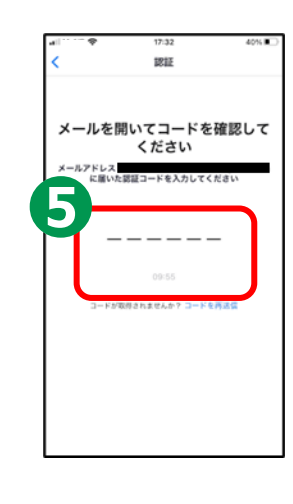

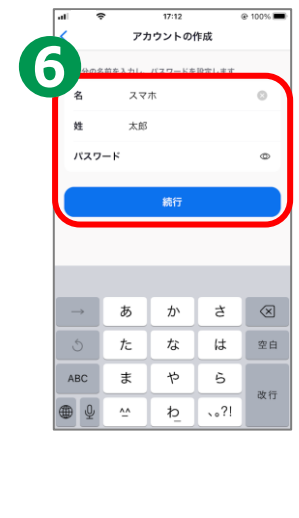

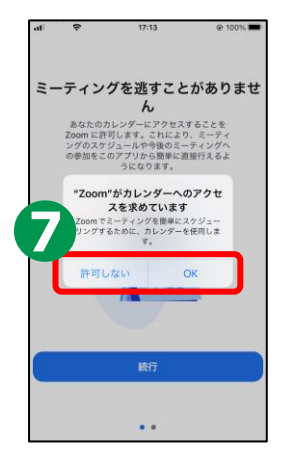

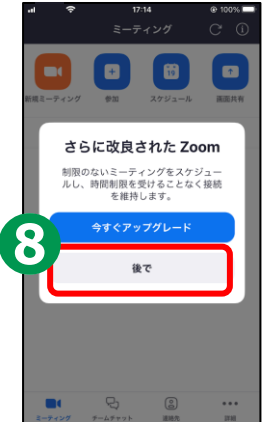

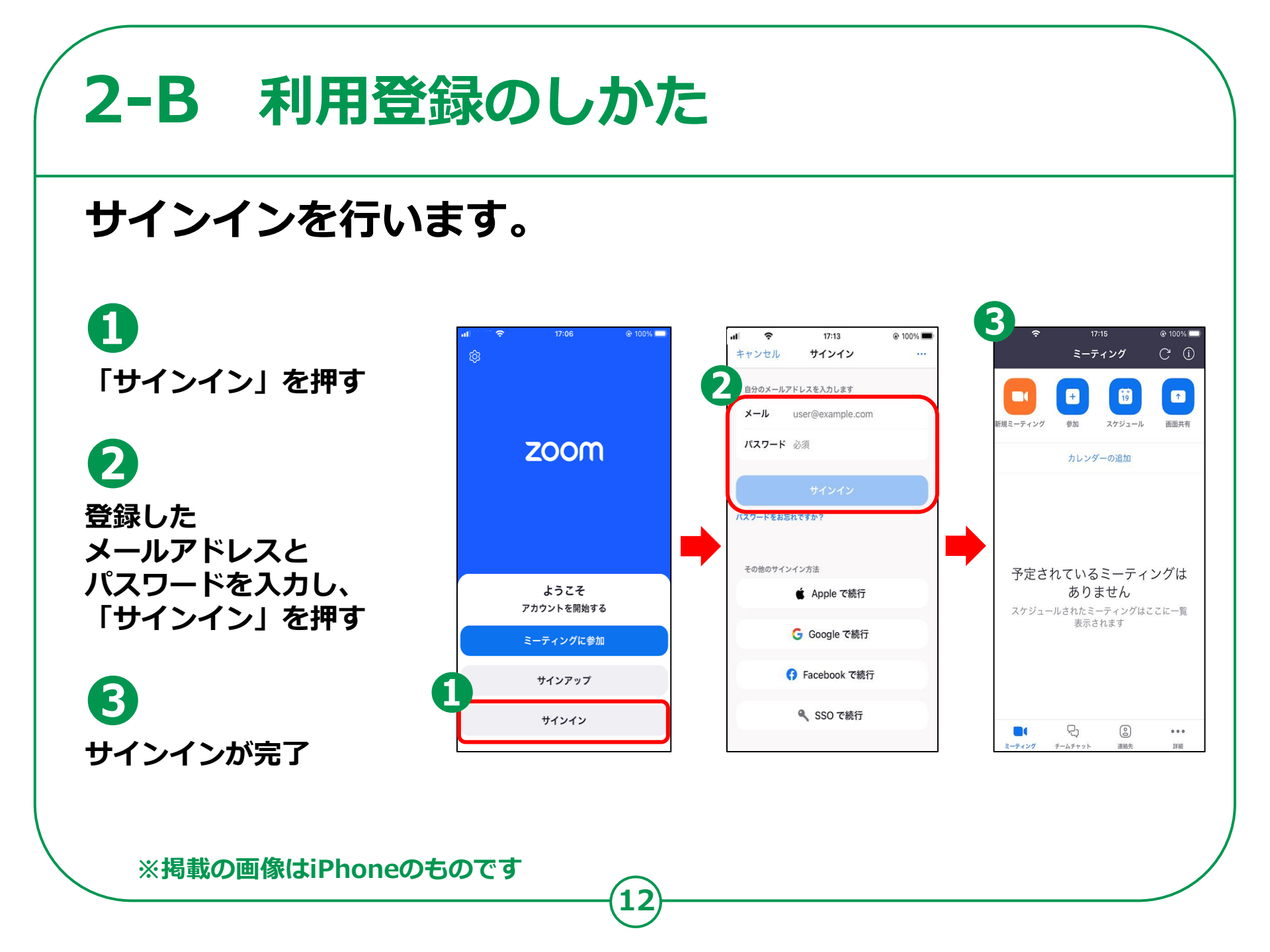

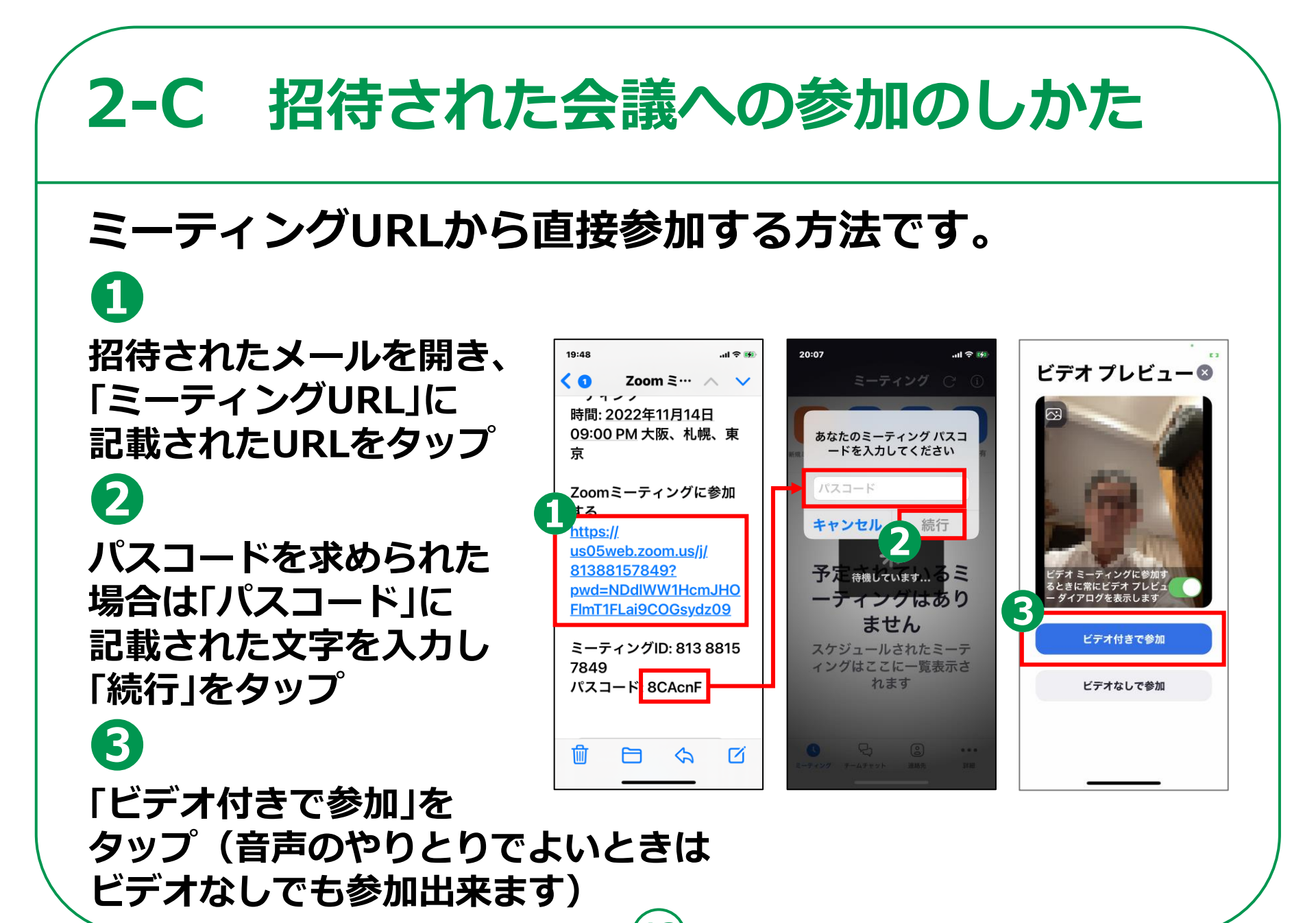

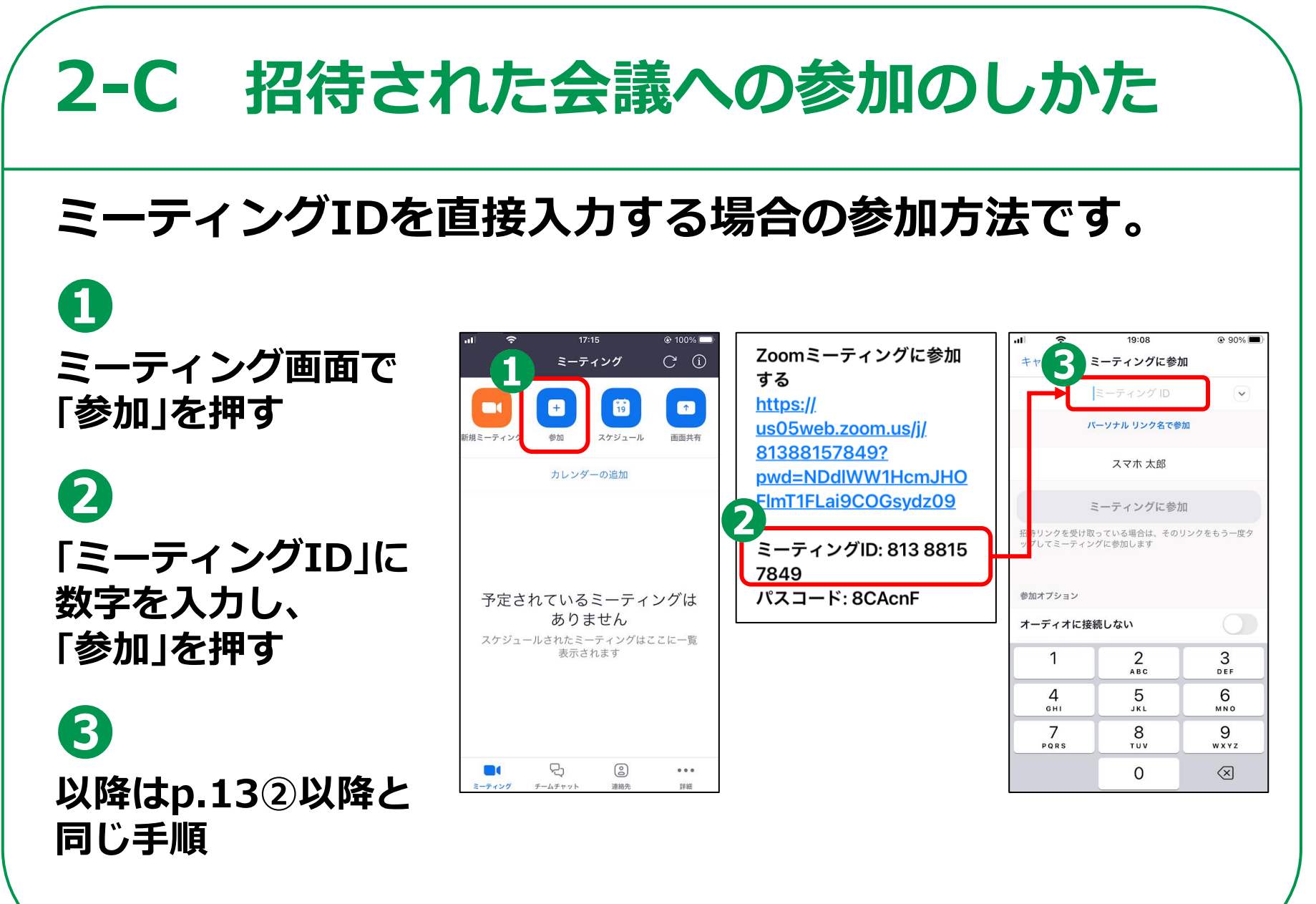

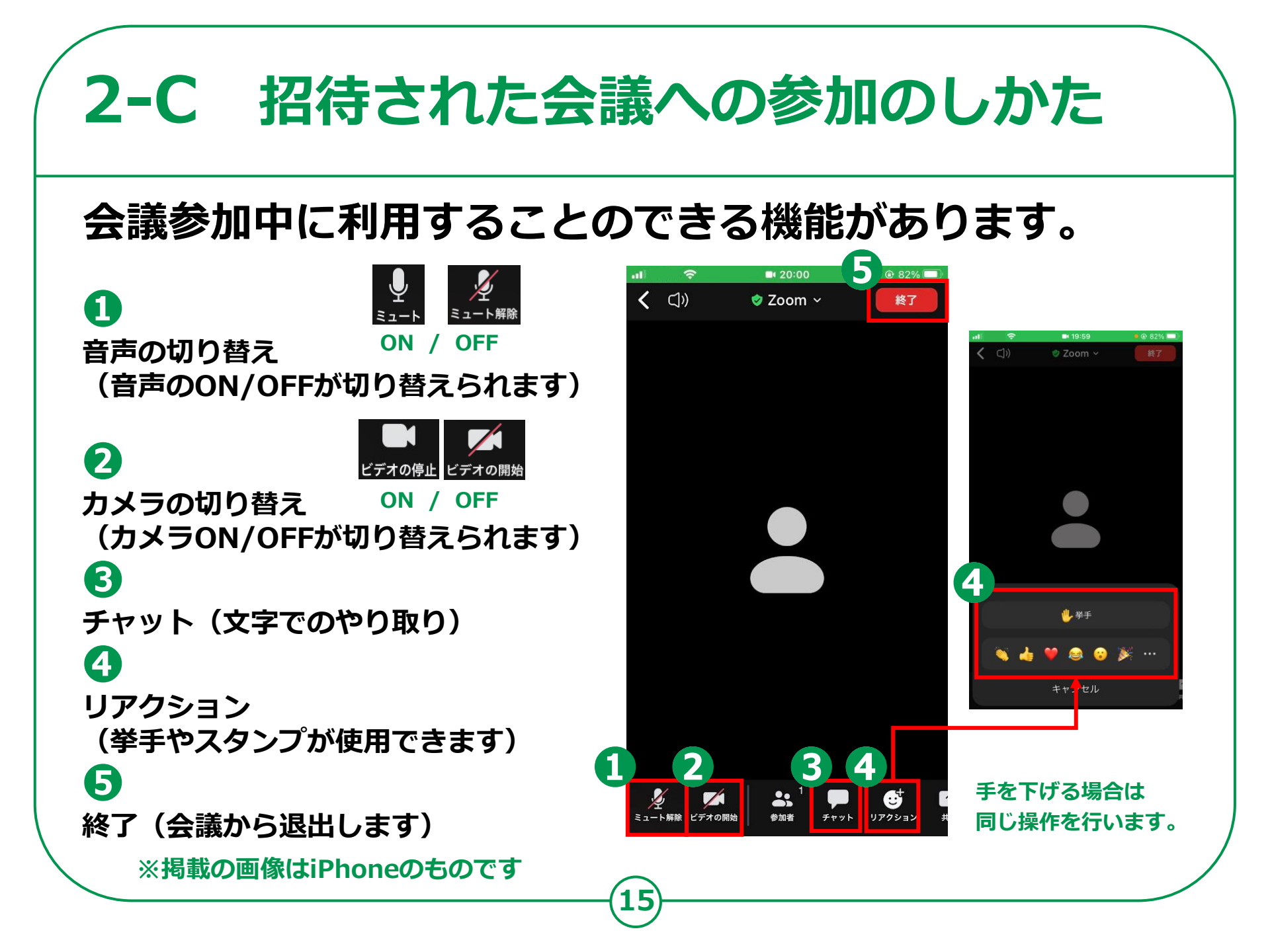

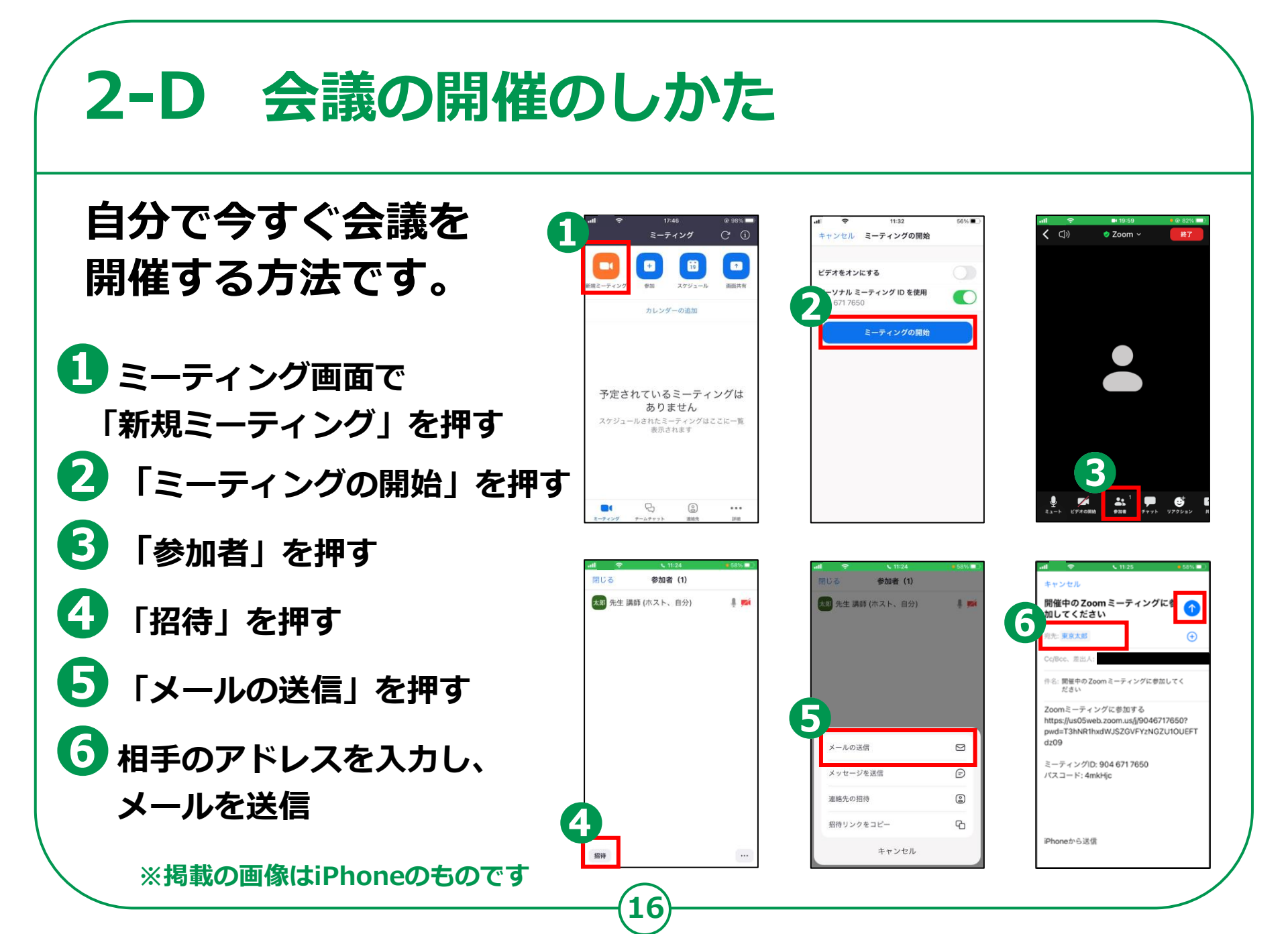

# 2-D 会議の開催のしかた

自分で会議を スケジュールする 方法です。 🚺 「スケジュール」を押す 🕗 「ミーティング開始」を 押し、日時を選択 3 「保存」を押す 4 「追加」を押す 5 会議を始めるときは 該当するミーティングを押す

| 17:33        | 1                              | ,15                                                       |              |
|--------------|--------------------------------|-----------------------------------------------------------|--------------|
| 日本           | +<br>910                       | 19<br>275/2-16                                            | 一直通具有        |
|              | カレンダ                           | 一の追加                                                      |              |
|              |                                |                                                           |              |
|              |                                |                                                           |              |
| 予定さ          | れている<br>ありま<br>-ルされたミー         | ミーティ<br>ません<br><sub>ティングはこ</sub>                          | ングは          |
| 予定さ<br>スケジュ- | れている<br>ありま<br>-ルされたミー<br>示され  | <b>ミーディ</b><br>ません<br><sub>ティングはこ</sub><br><sup>1ます</sup> | ングは<br>こに一覧表 |
| 予定さ<br>スケジュー | それている<br>ありま<br>ールされたミー<br>示され | ミーティ<br>ません<br><sub>ティングはこ</sub><br><sub>います</sub>        | ングはこに一覧表     |

| 17.00                                                        | 105                        |
|--------------------------------------------------------------|----------------------------|
| 17:26                                                        | al 🗟 🕼                     |
| キャンセル ミーティングをスク                                              | アジューリ… 保存                  |
| 一郎 の Zoom ミーティング                                             | y.                         |
| ミーティング開始                                                     | 今日 18:00 3                 |
| 期間                                                           | 30分)                       |
| タイムゾーン                                                       | 大阪、札幌、東京:                  |
| 繰り返し                                                         | なし                         |
| カレンダー                                                        | iCalendar 3                |
|                                                              |                            |
| 予定参加者                                                        | なしこ                        |
| 継続的なミーティング チャットを                                             | 有効にする 🦲                    |
|                                                              |                            |
| パーソナル ミーティング ID を使<br>913 228 6181                           | Ħ O                        |
| このオプションを有効にすると、ここでぎ<br>プションは、パーソナル ミーティング ID<br>ーティングに適用されます | 変更したミーティング オ<br>を使用するすべてのミ |
| セキュリティ                                                       |                            |
| <b>ミーティング パスコードが必要</b><br>招待リンクまたはパスコードを持                    | วている…                      |
|                                                              |                            |
| 17:37                                                        |                            |
| キャンセル 新規イベント                                                 | 36.20                      |
| 佐藤 一郎の Zoom ミーティ                                             | マング                        |
| https://us05web.zoom.us/j/8                                  | 8600788 💿                  |
|                                                              |                            |

2023/07/07 18:00

2023/07/07 18:30

なしく

Work C

なし > 15分前 ≎

なしぐ

予定あり≎

終日

開始

終了

移動時間

繰り返し カレンダ-

予定出席者

通知 予備の通知

表示方法

| ++>en <->+>>e                                           |                         | 14417         |
|---------------------------------------------------------|-------------------------|---------------|
| 佐藤 一郎 の Zoom ミーティ                                       | ング                      |               |
|                                                         |                         |               |
| ミーティング開始                                                | 今日1                     | 8:00 >        |
| 期間                                                      |                         | 30分〉          |
| タイムゾーン                                                  | 大阪、札幌、                  | 東京 >          |
| 繰り返し                                                    |                         | なし >          |
| カレンダー                                                   | iCale                   | ndar >        |
|                                                         |                         |               |
| 予定参加者                                                   |                         | なし >          |
| 継続的なミーティング チャッ                                          | を有効にする                  |               |
| パーソナル ミーティング ID を                                       | 使用                      |               |
| 913 228 6181                                            | i                       |               |
| このオフションを有効にすると、ここ<br>プションは、パーソナル ミーティング<br>ーティングに適用されます | で変更したミーナ<br>「ID を使用するす。 | ィンク オ<br>べてのミ |
| セキュリティ                                                  |                         |               |
| <b>ミーティング パスコードが必</b><br>招待リンクまたはパスコードを                 | <b>そ</b><br>持っている…      |               |
|                                                         | _                       |               |
| 17:37<br>ミーティン                                          | ווי.<br>סילי            | ≈ 💷<br>; ()   |
| <b>ロレック</b> ●加 ス                                        | 19<br>ケジュール i           | ↑<br>瓶面共有     |
| カレンダーの                                                  | 追加                      |               |
| →日<br>18:00 佐藤 一郎のZoom ミ<br>ミーティング ID: 860 0788         | <b>ーティング</b><br>7526    | 開始            |
|                                                         |                         |               |
|                                                         |                         |               |
|                                                         | ٥                       |               |
| ミーティング チームチャット                                          | (当)<br>通格元              | 14.HE         |
|                                                         | _                       |               |

17:26

# Microsoft Teamsを 使ってみましょう

マイクロソフトの許諾を得て使用しています。 Microsoft Teamsは、米国Microsoft Corporationの米国 およびその他の国における登録商標または商標です。

バージョン5.12.0

# **3-A** Microsoft Teamsアプリのインストール

## Microsoft Teamsアプリをインストールします。 Androidの場合

「Play ストア」 を押す 「アプリやゲーム を検索」を押す 3 「チームズ」を検索 「インストール」 を押す

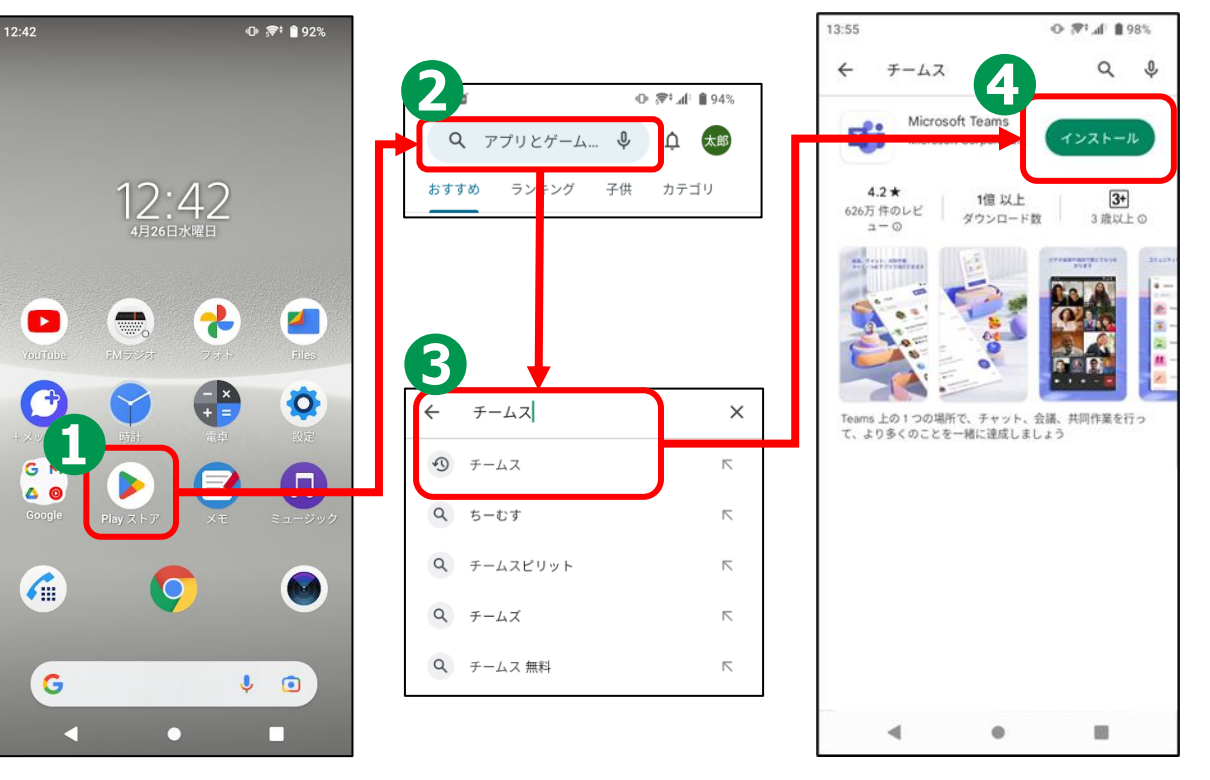

※ WEBサイトへ接続するため 別途通信料がかかることがあります。

#### **3-A** Microsoft Teamsアプリのインストール Microsoft Teamsアプリをインストールします。 iPhoneの場合 all M-AIR 🗢 18:15 93% **①**「App Store」を 12 LINE 5月12日 金曜日 Q ゲーム、App. ストーリーなど Today $\bigcirc$ 押す 0 見つける 2 「検索」を押す Q チームス ◎ キャンセル Q チームス <mark>3</mark>「ゲーム、 App、 ○ チームス 無料 ヘルスケア Q チームスピリ ストーリーなど」 を押す Q チームス × ++> セル 4 「チームズ」と検索 Microsoft Teams R 🖉 🗩 5 「入手」を押す

※ WEBサイトへ接続するため 別途通信料がかかることがあります。

#### 3-B 利用登録のしかた 取得する手順となります。既にアカウントを新規で 取得する手順となります。既にアカウントを

## アカウント作成を行います。

- ①ホーム画面から「Safari」の アイコンを押す
- <mark>2</mark>「検索/web…」を押す
- 🕄 「Microsoft teams」と検索
- ④画面上の「ビデオ会議、ミー ティング⋯」を押す
- 5 画面右上の人のアイコンを 押す
- 6 「作成」を押す

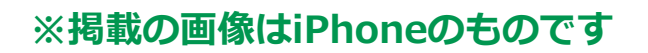

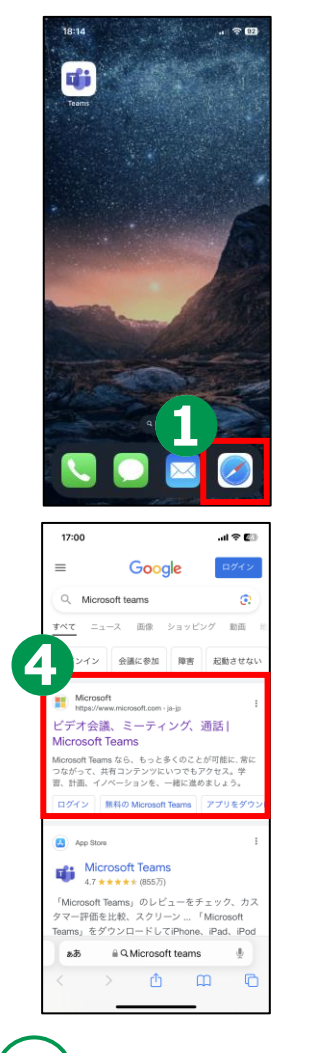

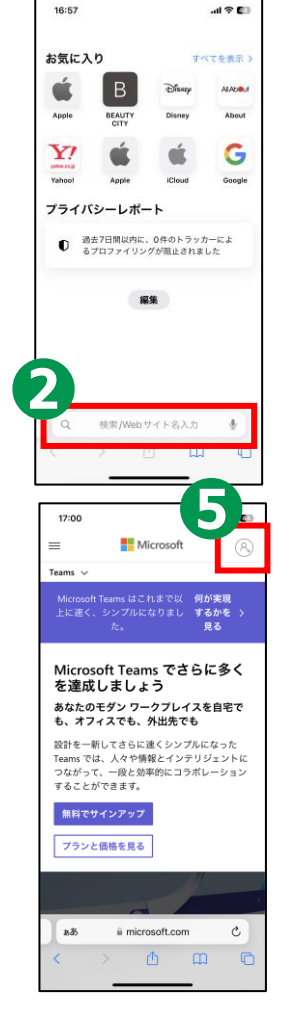

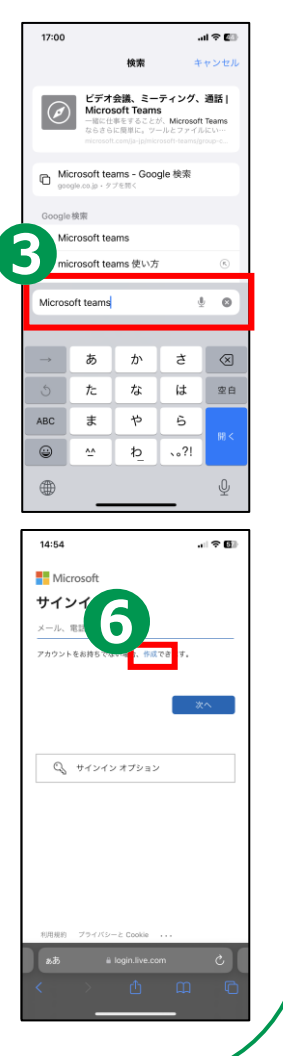

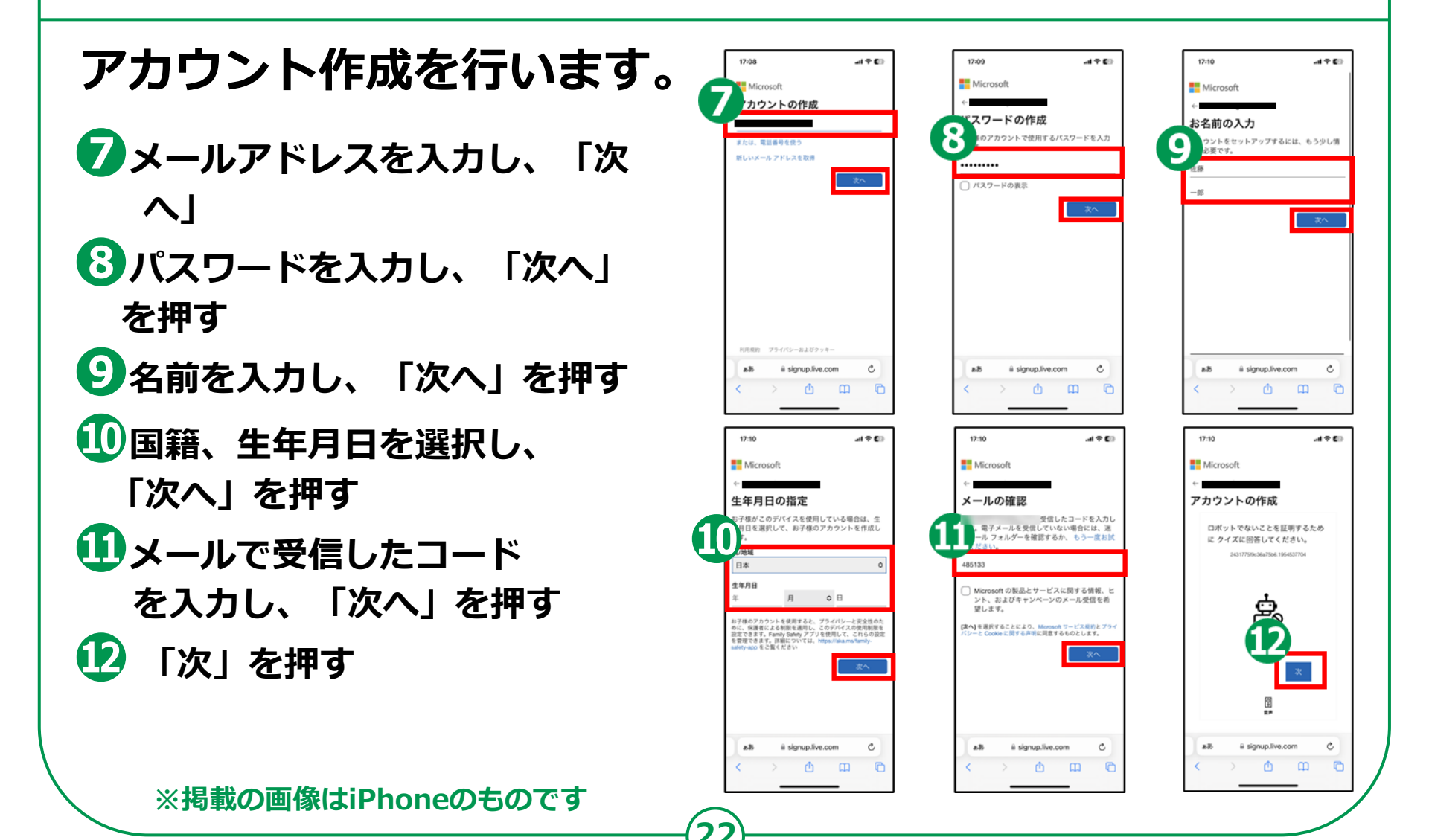

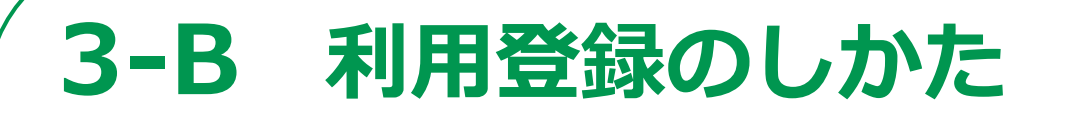

## アカウント作成を行います。

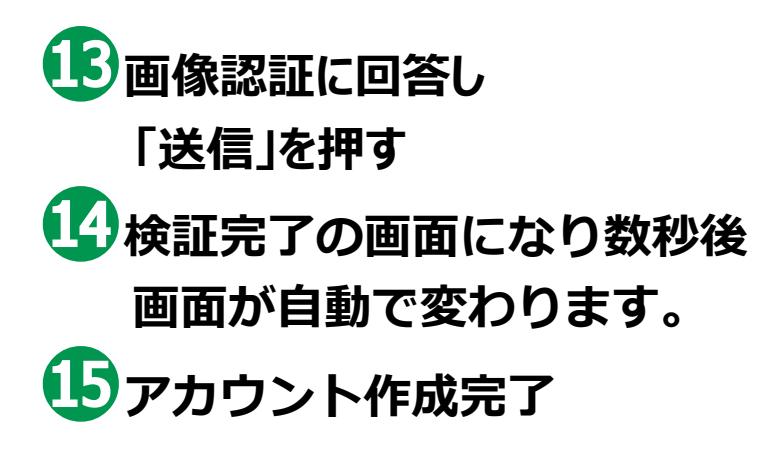

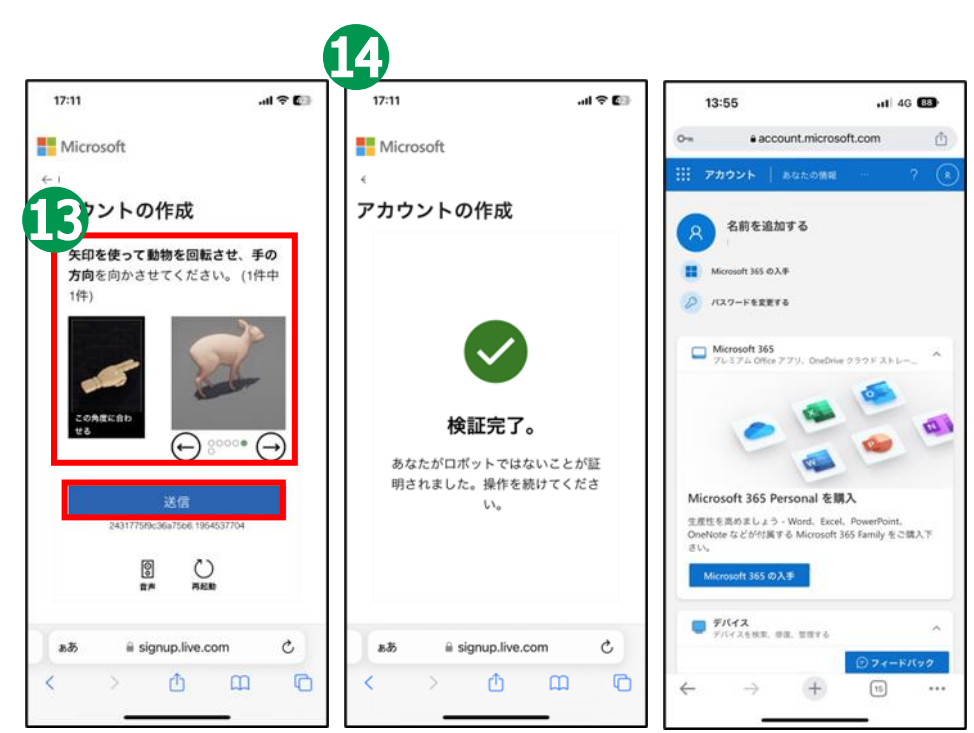

※表示される認証画像は 異なる場合もあります。

## サインインを行います。

- 1ホーム画面から「Teams」の アイコンを押す
- 2メールアドレスを入力し、「次へ」 を押す
- 🕄 「個人」を押す
- ④パスワードを入力し、「サインイ ン」を押す
- 5 「許可/許可しない」 のどちらかを 押す
- 🜀 「許可」を押す

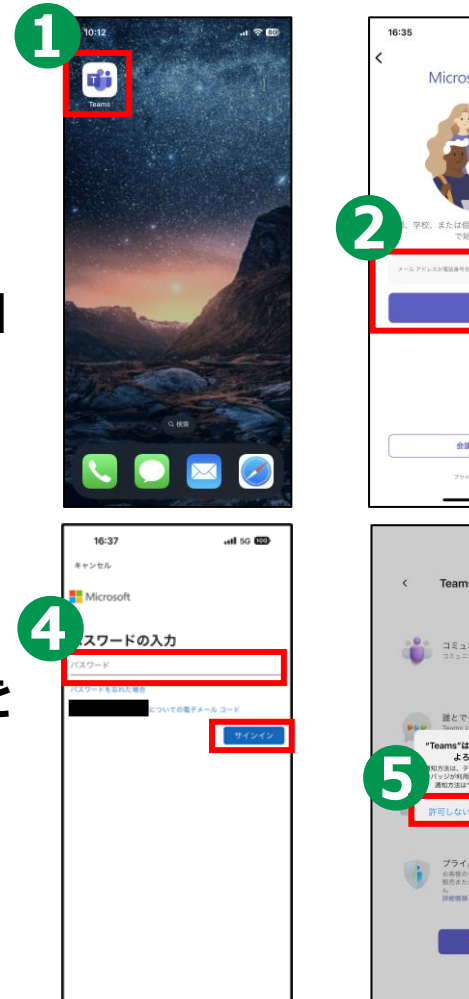

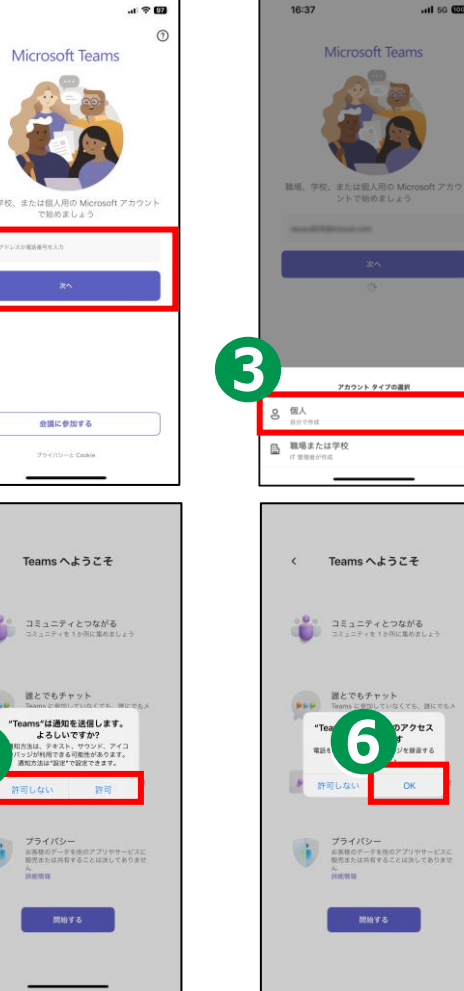

## サインインを行います。

- 7 「開始する」を押す
- ⑧「承諾する/辞退」のどちらか を押す
- 🥑 「続行」を押す
- ①「連絡先を同期」をオフにし、 「続行」を押す

🕕 サインイン完了

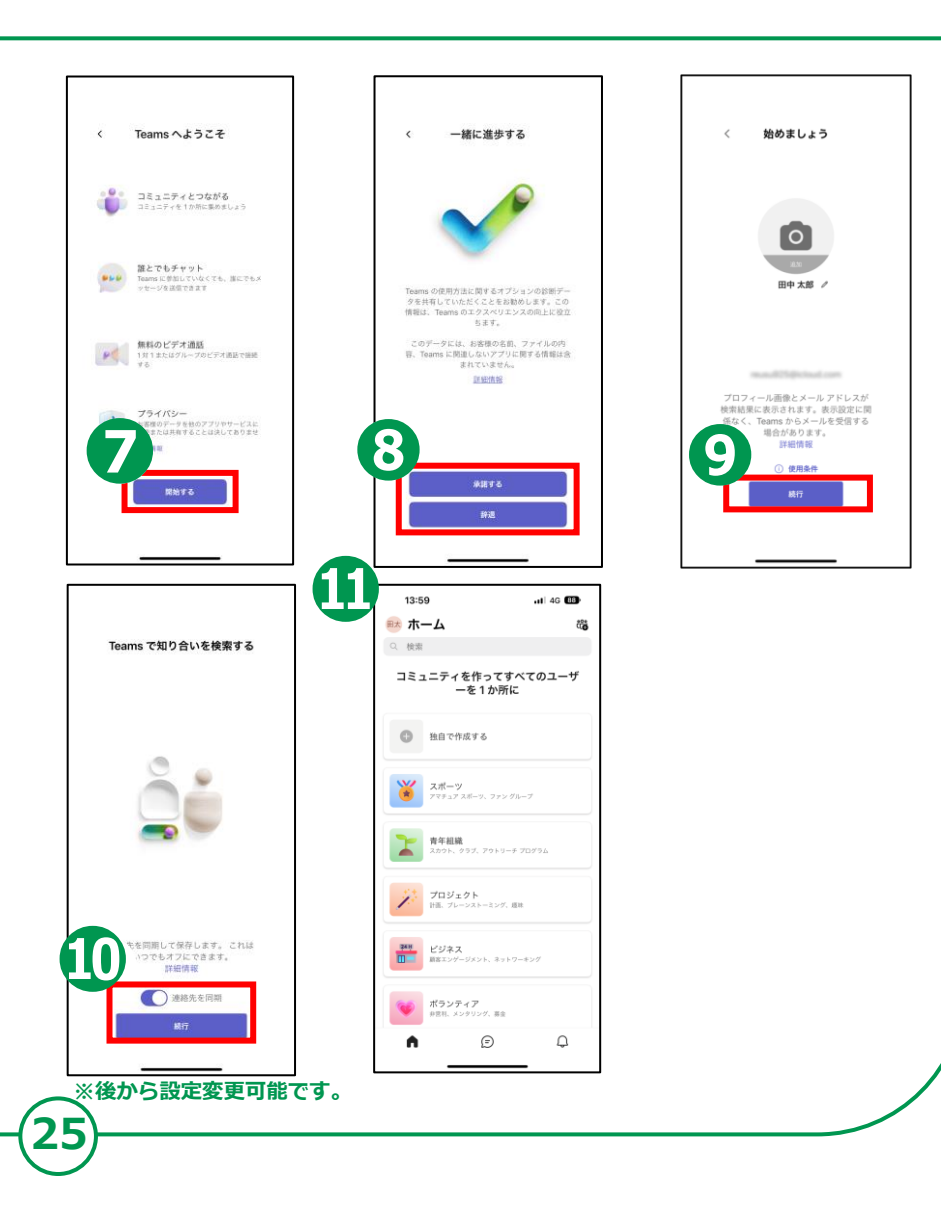

# 3-C 招待された会議への参加のしかた

## ミーティングURLから直接参加する方法です。

招待された メールを開き、 予定されている会議の URLを押す

「今すぐ参加」を 押す

1

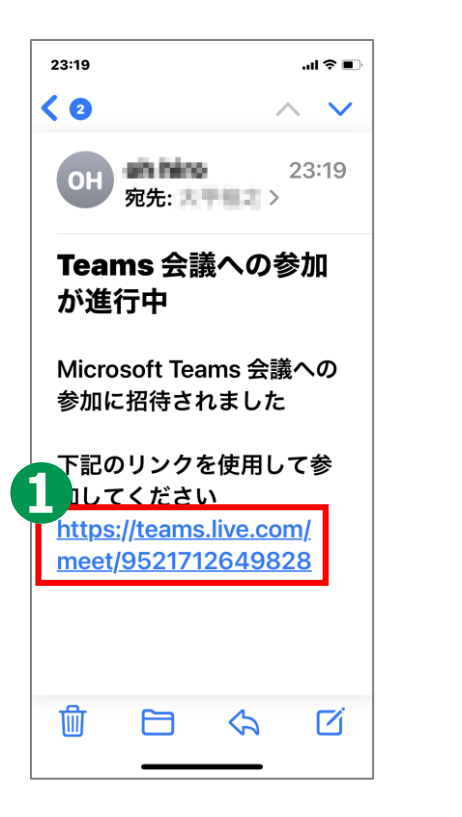

26

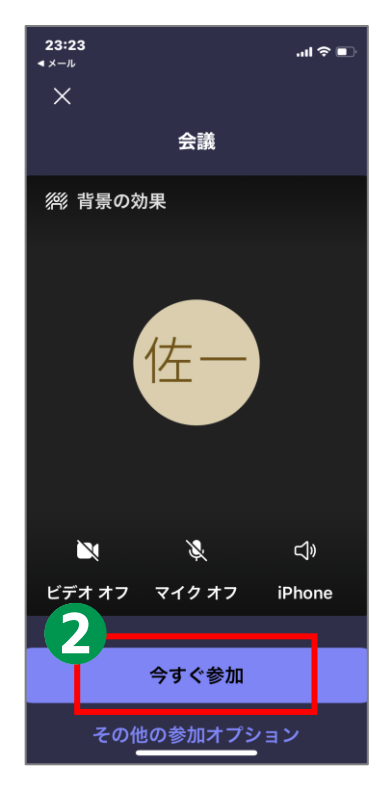

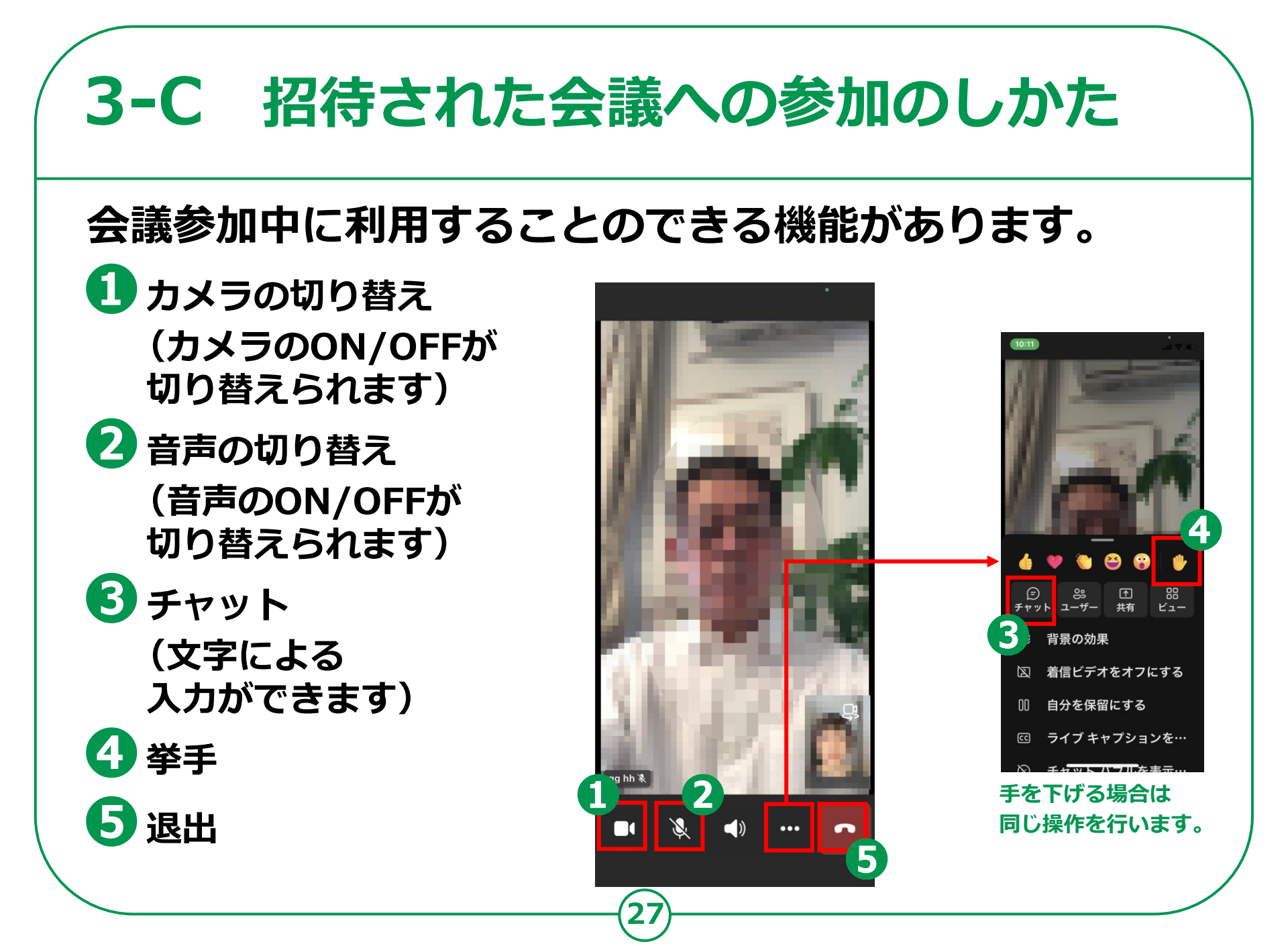

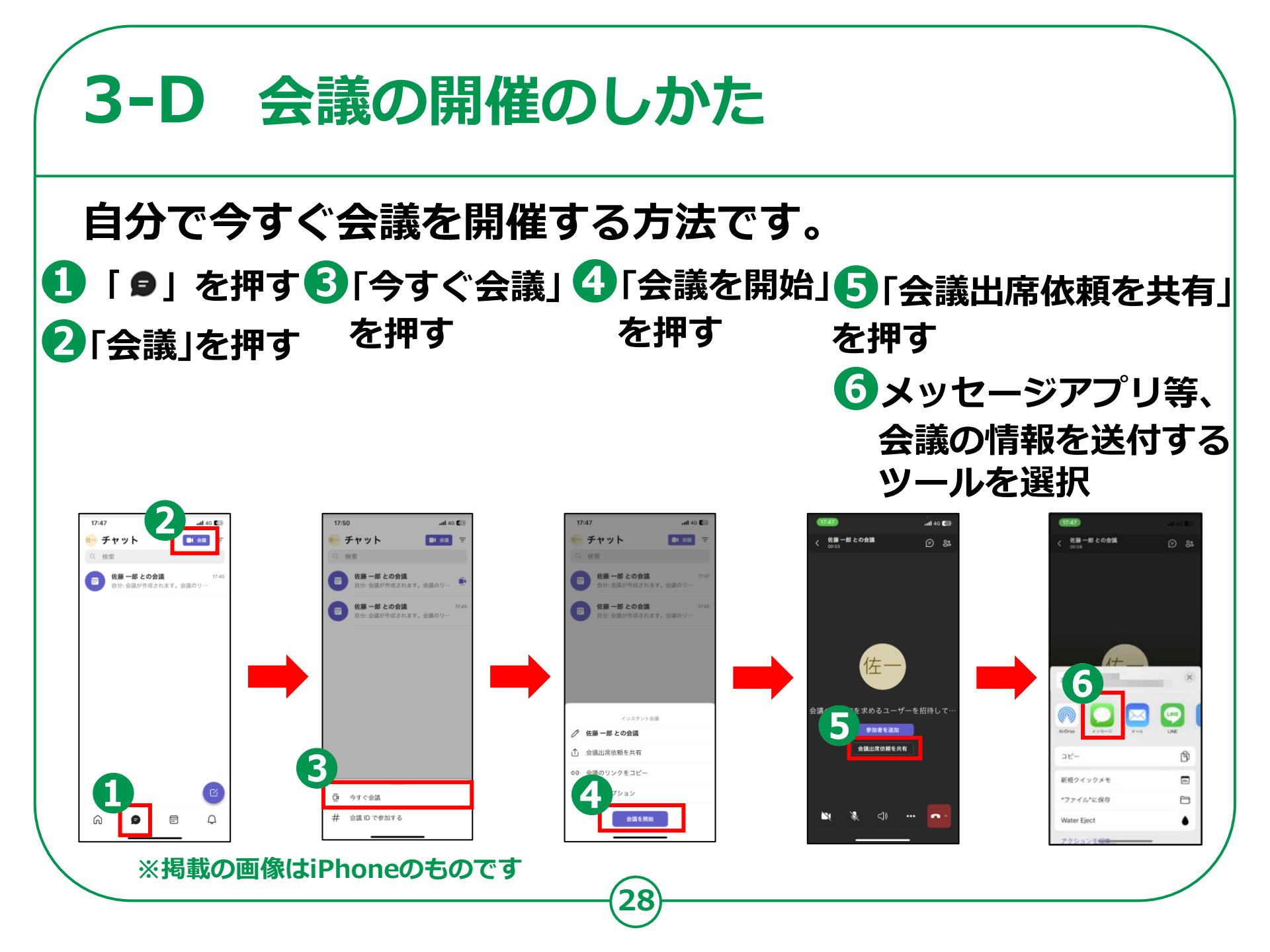

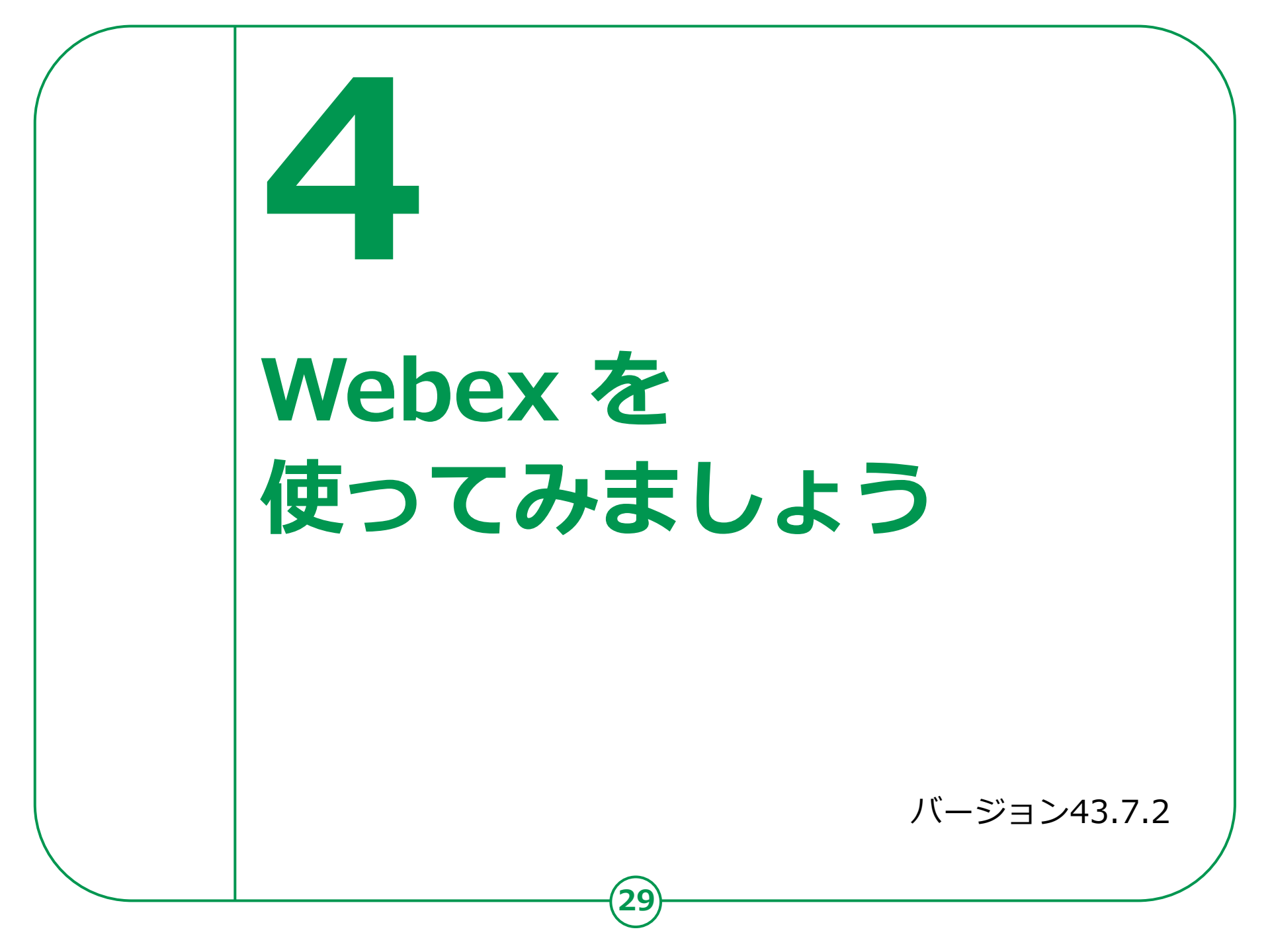

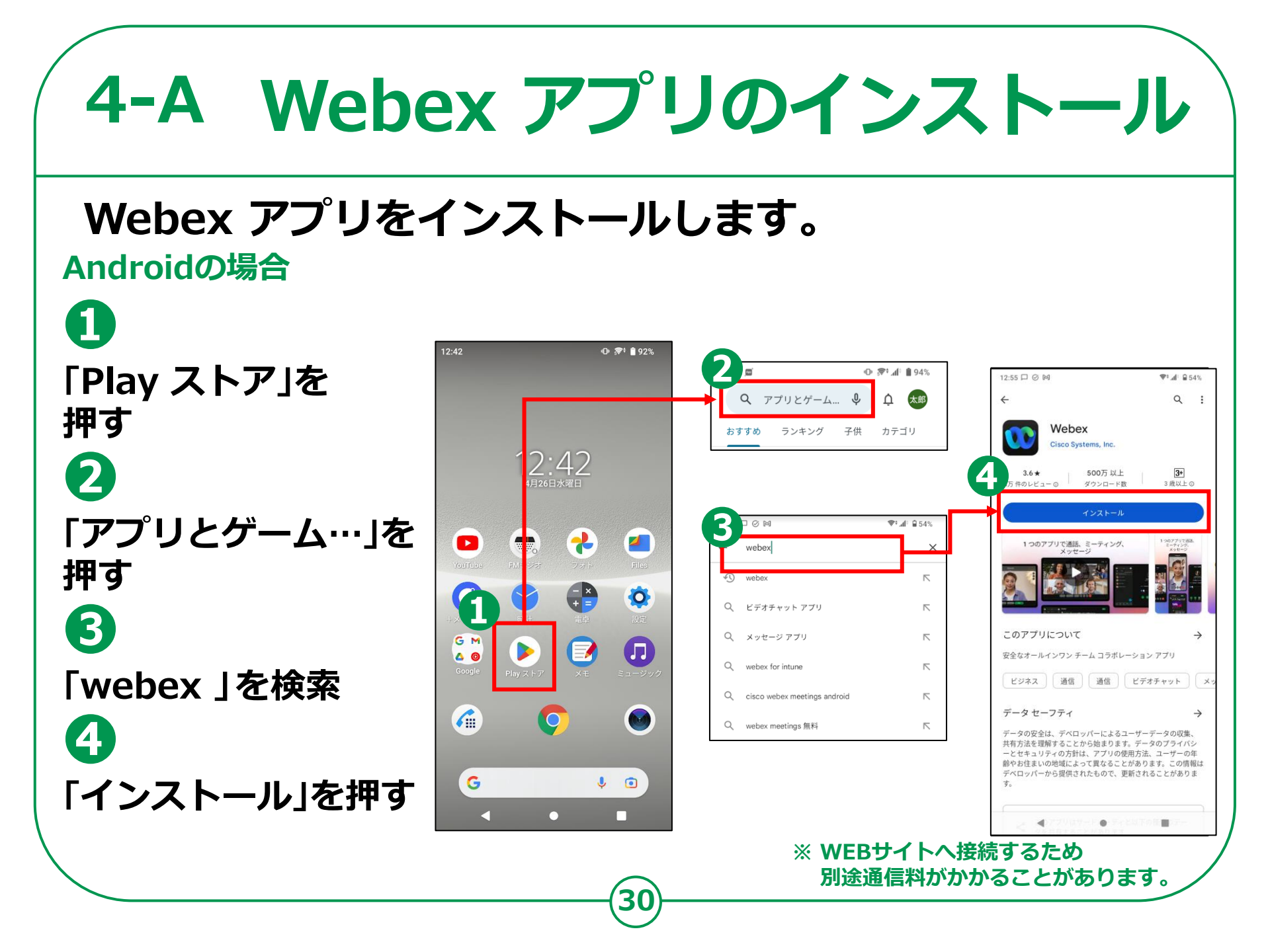

# 4-A Webex アプリのインストール

## Webex アプリをインストールします。 iPhoneの場合

93% Image: Image: Image 12 5月12日 金曜日 LINE Todav Q ゲーム、App. ストーリーなど 押す 0 ..II 🗢 🚯 ℓ2「検索」を押す Q webex キャンセル Q webex **3**「ゲーム、App、 Q webex meeting ヘルスケア Q webex calling ストーリーなど」 17:05 2 2 を押す ( 检索 ❹「webex」を検索 Û 5 [入手」を押す 3.8 4+ #44 \*\*\*\*

#### ※ WEBサイトへ接続するため 別途通信料がかかることがあります。

## 利用登録を行います。

 ホーム画面から 「Webex」の アイコンを押す
 「新規アカウントを作成」 を押す
 メールアドレスを入力し、 「次へ」を押す

④ 「サインアップ」を押す
 ⑤ メールで受信した6桁の
 コードを入力する

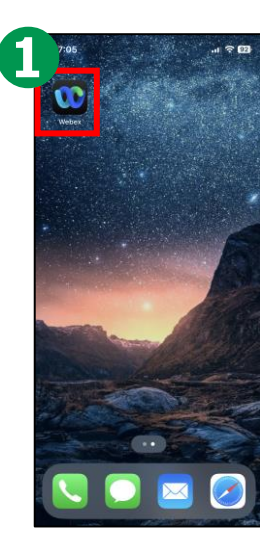

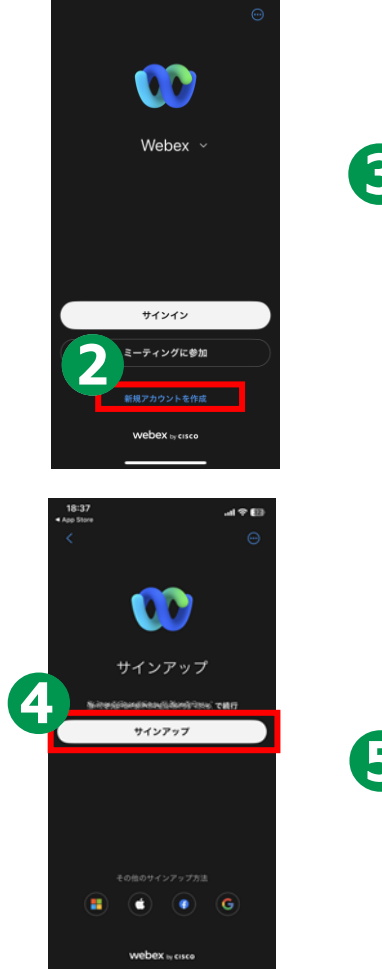

18:37

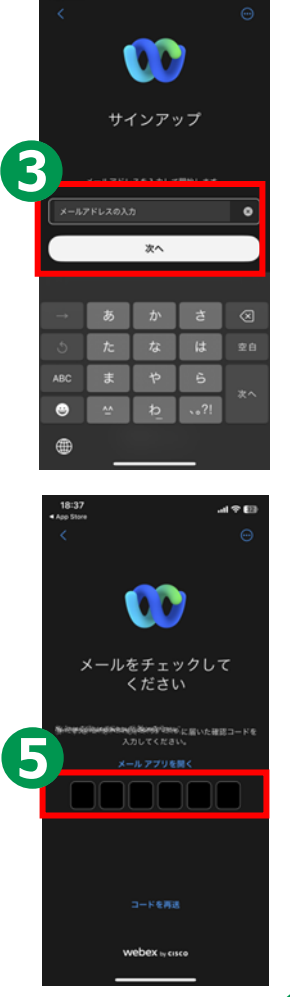

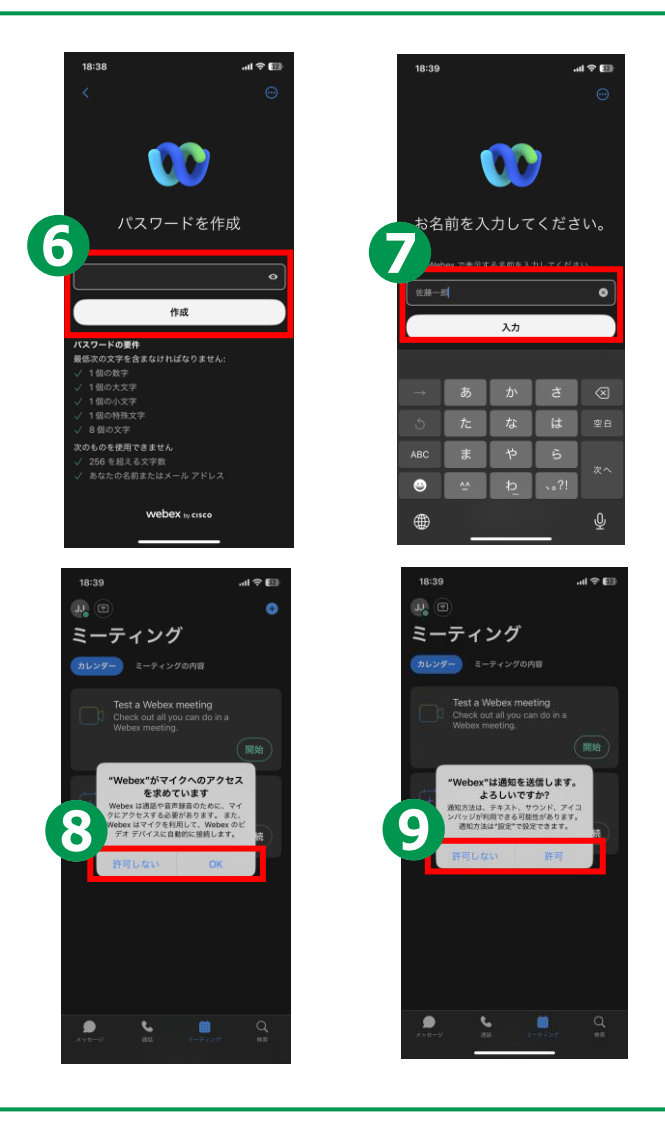

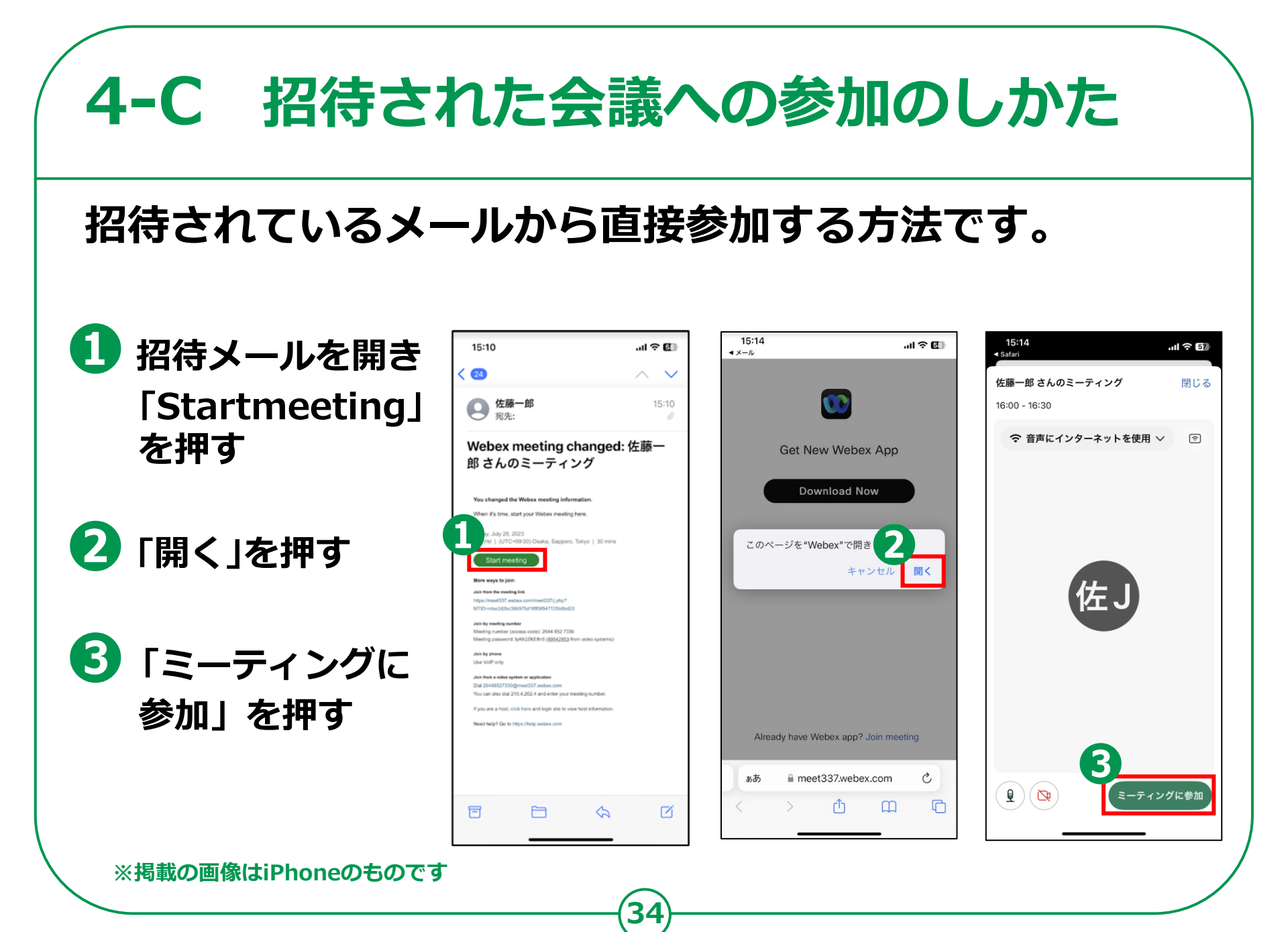

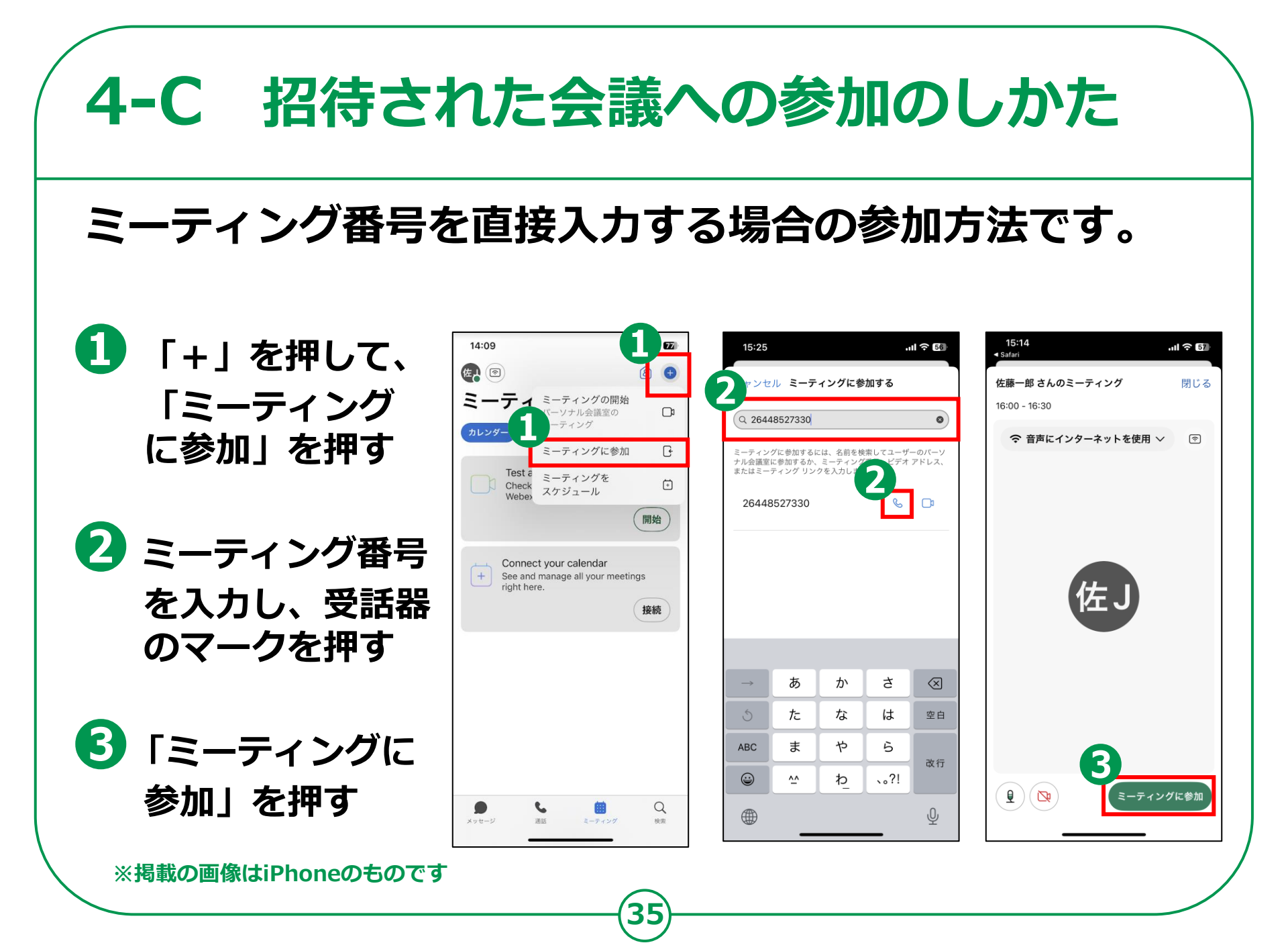

# 4-C 招待された会議への参加のしかた

## 会議参加中に利用することのできる機能があります。

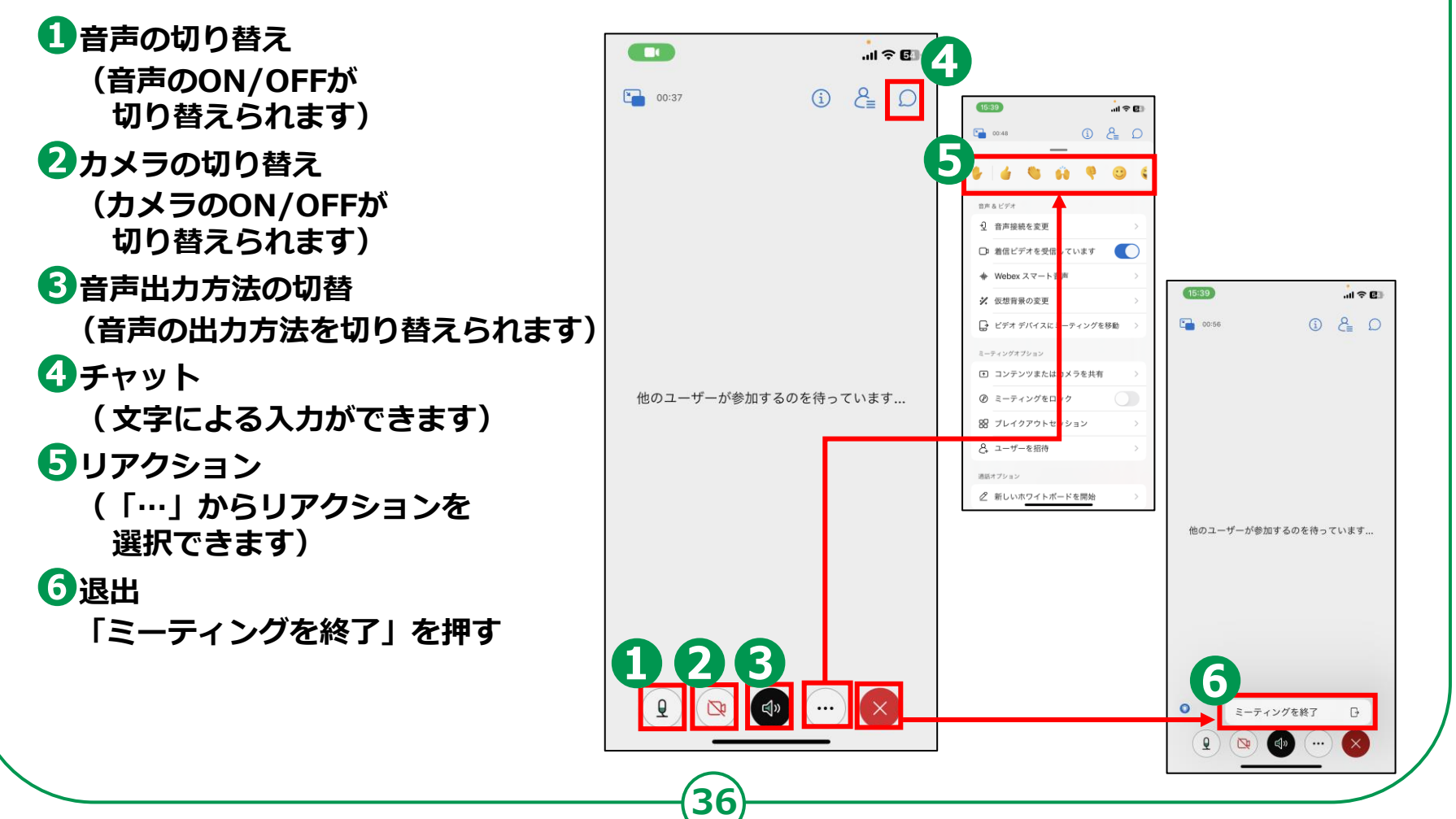

## 4-D 会議の開催のしかた

## 自分で今すぐ会議を 開催する方法です。

- 1 右上の「+」を押す
- 2 「ミーティングの開始」を押す
- ③ 「ミーティングに参加」を押す
- **④**「ユーザーを招待」を押す
- 5 招待したい人の メールアドレスを入力
- 6 「ミーティング」を押す

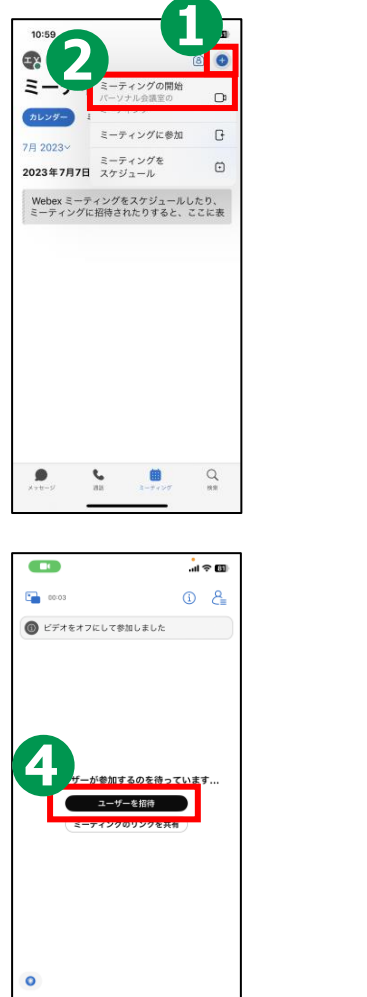

🗠 🔊 🕐

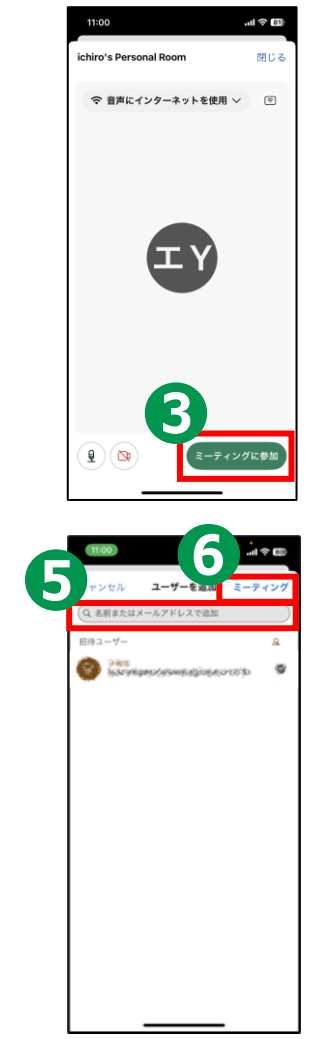

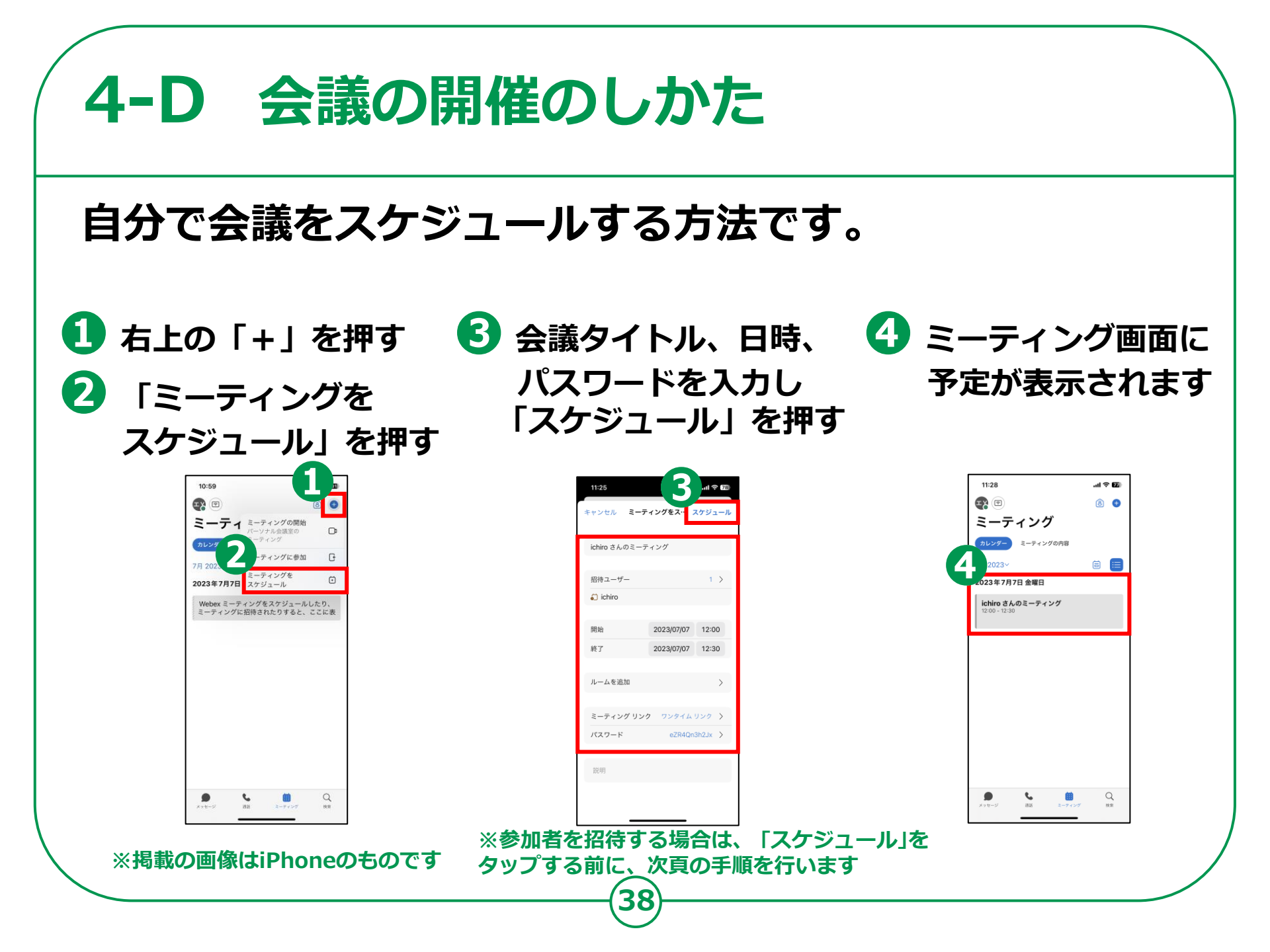

## 4-D 会議の開催のしかた

## 参加者を招待します。

### Androidの場合

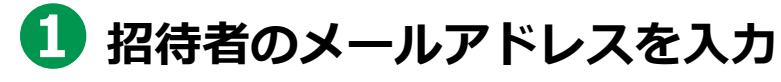

2 招待者をさらに追加したい場合 は、「招待者を追加」を押す

# 1200 C 0 C 0 0 1 1 1 2 0 0 0 0 0 0 0 0 0 0 0 0 0 1 0 1215 1 100 0 0

## iPhoneの場合

- 1 招待者を追加したい場合は 「招待ユーザー」を押す
- 2 招待者のメールアドレスを 入力し「追加」を押す
- らう「スケジュール」を押す

|             | 712982       | ·//- エママユール | 1 | キャンセ          | 7V 1                 |
|-------------|--------------|-------------|---|---------------|----------------------|
| chiro さんのミー | ティング         |             |   | Q尾朋           | またはメー                |
|             |              | _           |   | 0             |                      |
| 招待ユーザー      |              | 2 >         |   | protect:      |                      |
| ichiro      | 🎒 jiroukeita | inokaw      | 1 |               |                      |
| 開始          | 2023/07/07   | 12:00       |   |               |                      |
| 終了          | 2023/07/07   | 12:30       |   |               |                      |
|             |              |             |   |               |                      |
| ルームを追加      |              | >           |   | HISPIDIUS     | Kitadi<br>Mina Salan |
| ミーティング リン   | vo 72974     | 120 >       |   | $\rightarrow$ | あ                    |
|             | 2S6Xhng      | pe4d >      |   | 5             | た                    |
| 7,2-7-F     |              |             |   | ABC           | æ                    |
| 7,2,9-1     |              |             |   |               |                      |

オンターキット さ 図 は 空日

6 an

J,

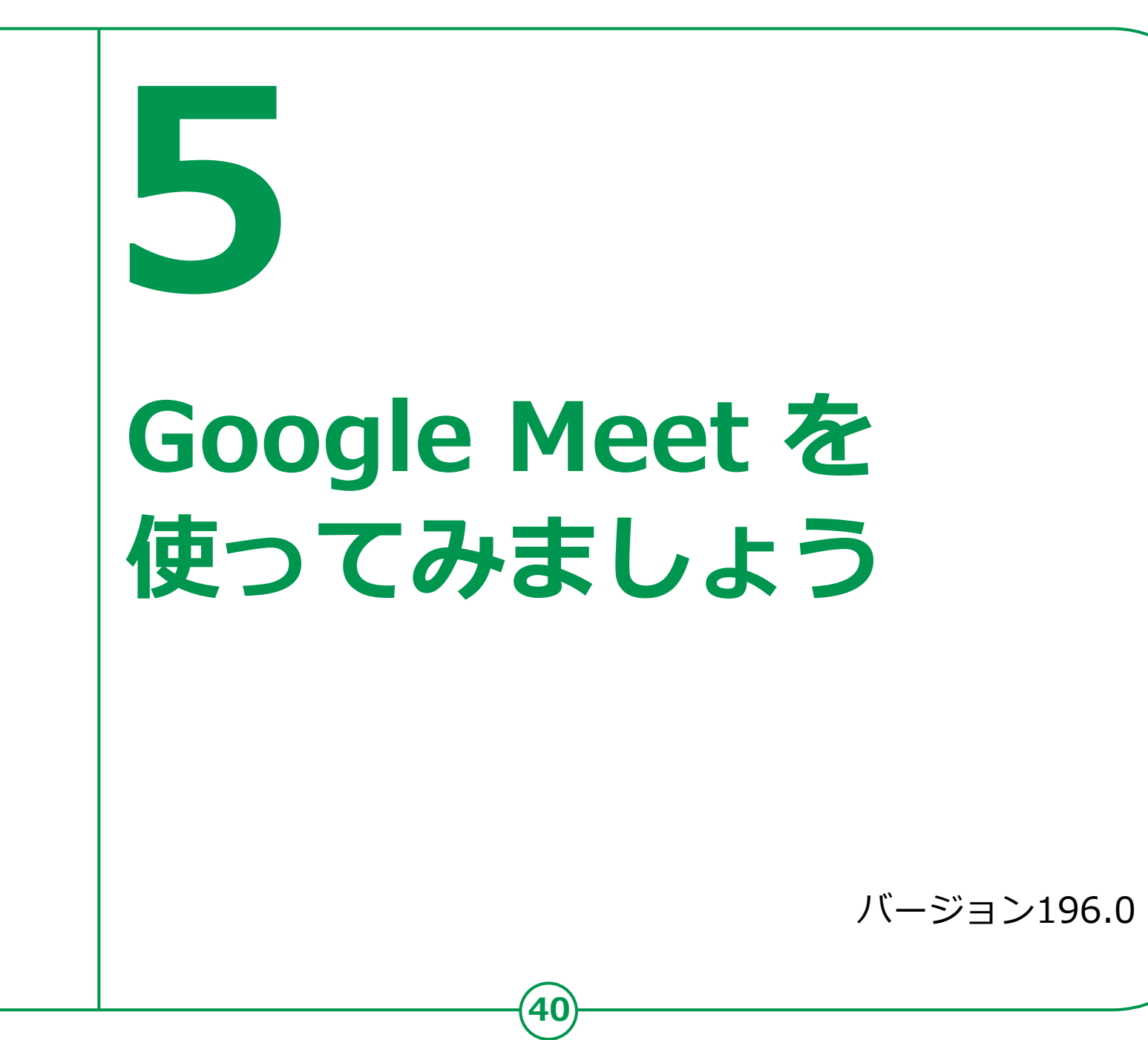

#### Google Meet アプリのインストール **5-A** Androidの場合 Google Meet アプリをインストールします。 Android の場合 12:42 ● 🛜 🕯 92% 1 ~ > 10 46\* **A A** 81% Q : 4 Q アプリとゲームを... J, <u> </u> 「Play ストア」を Google Meet ランキング 他のデバイス 子供 Google LLC :42 押す 2 🖎 4G+ 🖊 🛋 🛢 81% 新機能。 ~ D $\rightarrow$ 最終更新: 2022/11/03 ← ぐーぐるみーと X ・32人までのグループでビデオ通話を行えるよう 「アプリとゲームを になりました - × + = 0 5 aooale meet ・リンクを使ってグループ通話の共有や参加が可... 検索」を押す このアプリを評価 Gooale Meet ご意見をお聞かせください 6 0 23 5 \$ \$ 57 3 Q aooale meet 無料 レビューを書く Q google meet アプリ 6 「ぐーぐるみーと」と デベロッパーの連絡先 V Q google meets 検索 このアプリについて $\rightarrow$ G J Android/iOSスマートフォン、タブレット、 Google Nest、ウェブ対応の高品質ビデオ通話 4 「インストール」を押す ※ WEBサイトへ接続するため

別途通信料がかかることがあります。

\_(2

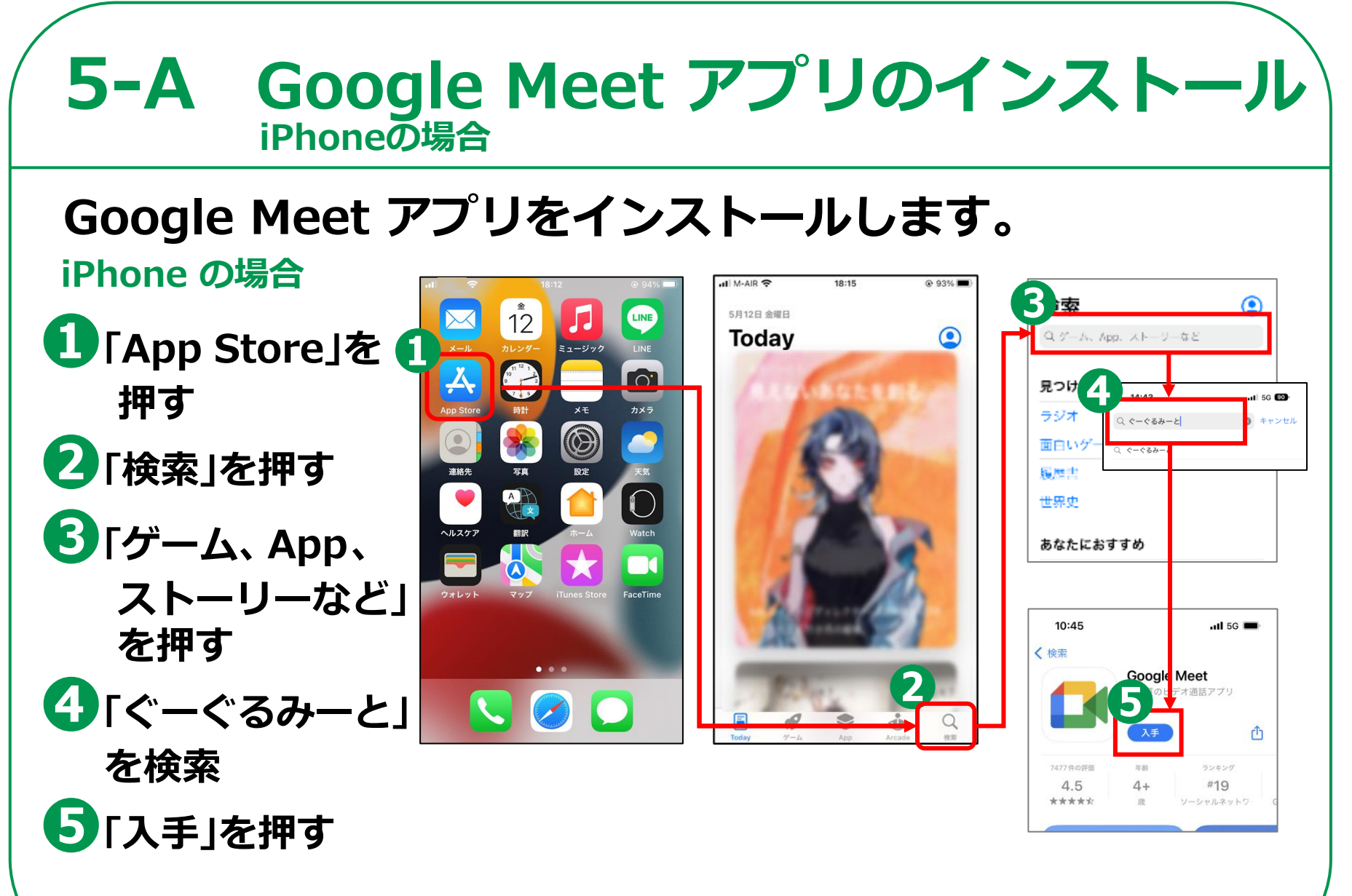

※ WEBサイトへ接続するため 別途通信料がかかることがあります。

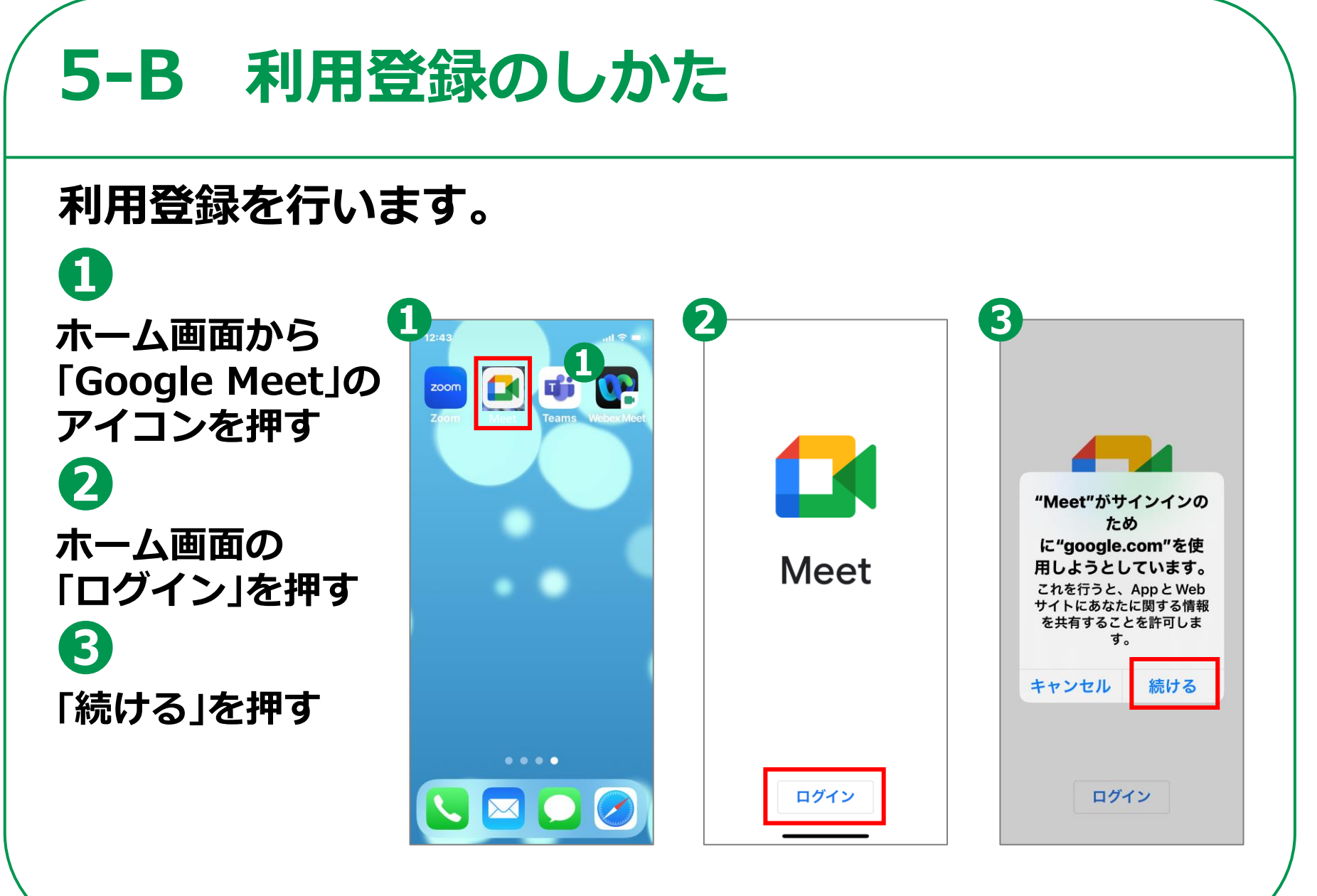

# 5-B 利用登録のしかた 以下は、Googleアカウントを新規で 取得する手順となります。既にアカウントを

取得している場合は、p.46の手順からになります。

Googleアカウントを 取得します。

- 4 「アカウントを作成」を 押す
- **5** 「自分用」を押す
- 6 名前を入力し、 「次へ」を押す
- 🔽 生年月日と性別を 入力し、「次へ」を押す
- 🔞 メールアドレスを入力し、 「次へ」を押す
- ・
  パスワードを入力し、 「次へ」を押す

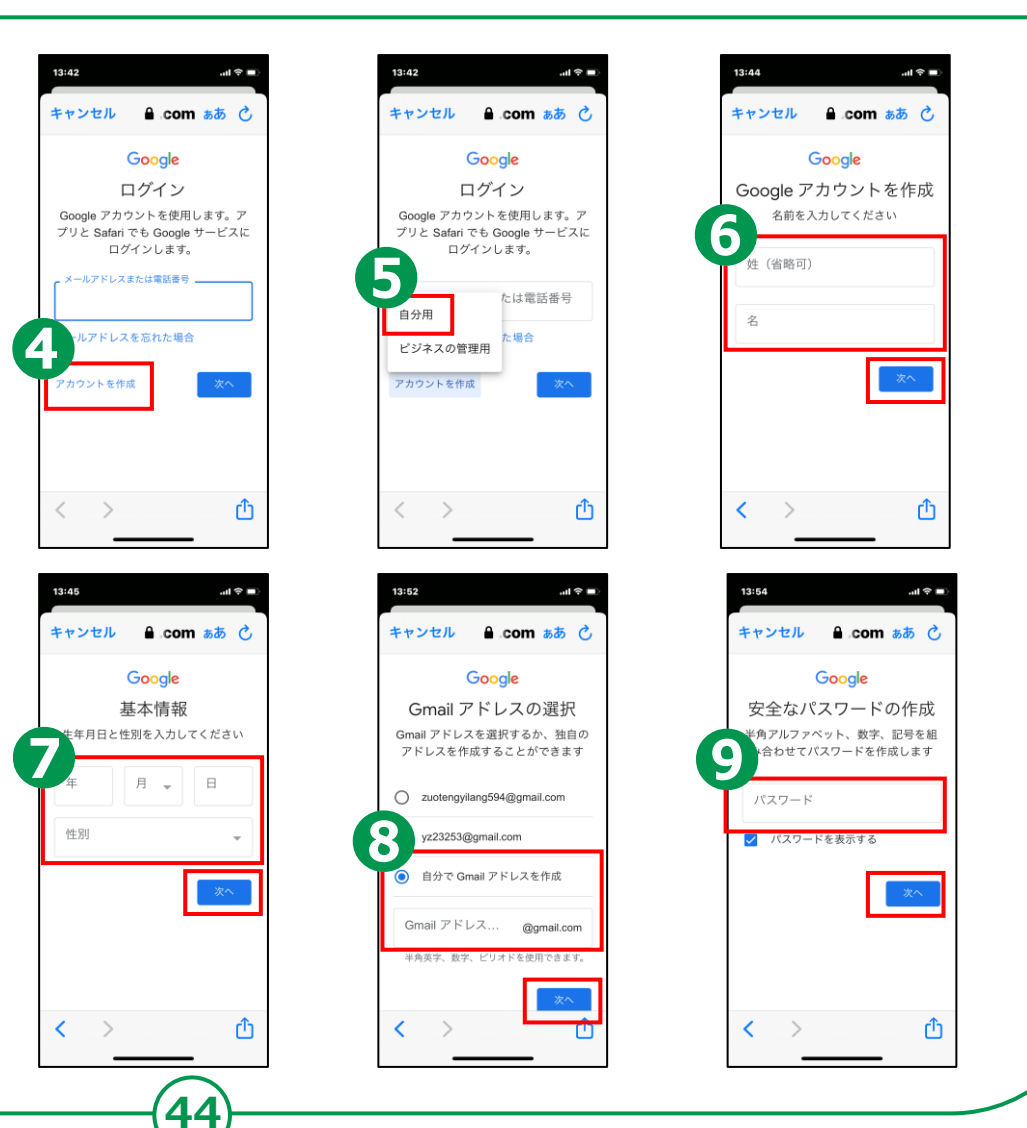

## 10

## 「電話番号の追加」 画面が表示されるので 「スキップ」を押す

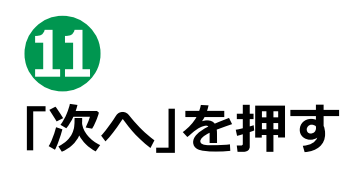

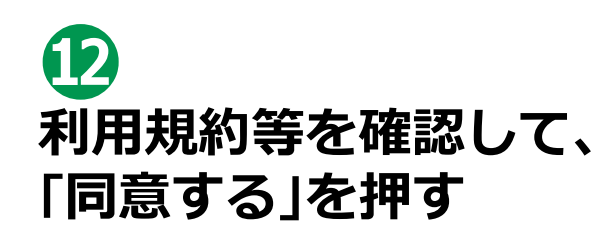

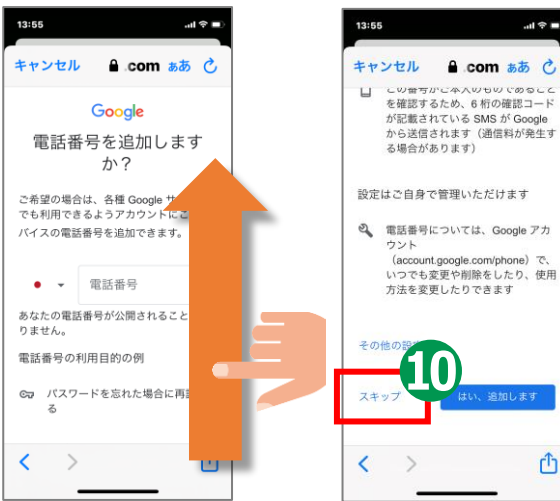

13:56

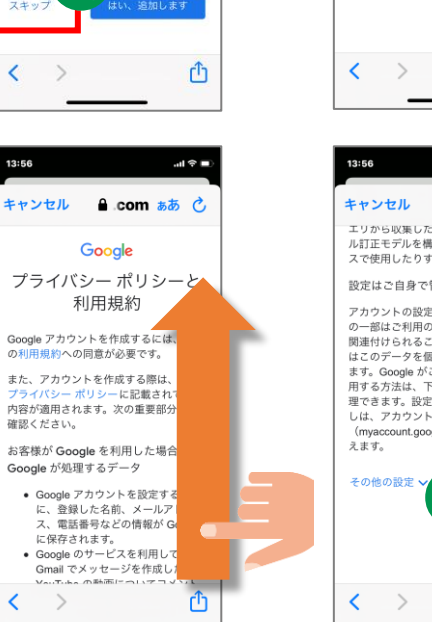

...I 🕆 🔳

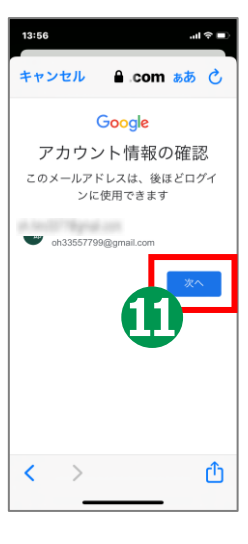

| 13:56                                                                                                    |                                                                                               |
|----------------------------------------------------------------------------------------------------|-----------------------------------------------------------------------------------------------|
| キャンセル 🔒.c                                                                                                    | om aa 🖒                                                                                       |
| エリから収乗したテータ<br>ル訂正モデルを構築し、<br>スで使用したりすること                                                                                                    | を使用してスペ<br>すべてのサービ<br>があります。                                                                  |
| 設定はご自身で管理い                                                                                                    | ただけます                                                                                         |
| アカウントの設定に応じ<br>の一部はご利用の Googl<br>関連付けられることがあ<br>はこのデータを個人情報<br>ます。Google がこのデー<br>用する方法は、下の [そく<br>空できます。設定の変更<br>しは、アカウント情報<br>(myaccount.google.con<br>えます。 | て、このデータ<br>e アカウントに<br>ります。Google<br>として取り扱い<br>- タを収集して使<br>D他の設定]で管<br>や同意の取り消<br>a) でいつでも行 |
| その他の設定 🗸                                                                                                    | 同意する                                                                                          |
| < >                                                                                                    | Û                                                                                             |

#### 5-B 利用登録のしかた Google アカウントにログインします。 1 「Google Meet」の 16:38 ..II 🕆 🗖 16:39 ..II 🕆 🗖 アプリを起動し、 キャンセル 🔒 .com 👼 🖒 キャンセル a.com 🚲 🖒 「ログイン」を押す Google Google ログイン 佐藤一郎 2 Google アカウントを使用します。ア 🔹 in the State of State of State プリと Safari でも Google サービスに ログインします。 メールアドレスを パスワードを入力 -ルアドレスまたは電話番号 Meet 入力して「次へ」を □ パスワードを表示する メールアドレスを忘れた場合 押す アカウントを作成 3 パスワードをお忘れの場合 パスワードを 入力して ログイン ۲î ſĴ < < 「次へ」を押す

# 5-C 招待された会議への参加のしかた

## メールで会議に招待されている場合の参加方法です。

## 招待されたメールを 開き、「会議に参加」の URLを押す

**2** 「参加」を押す

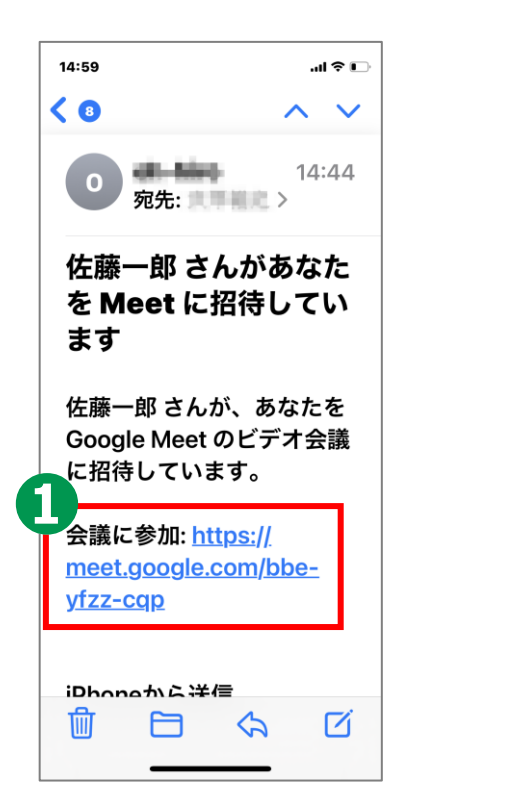

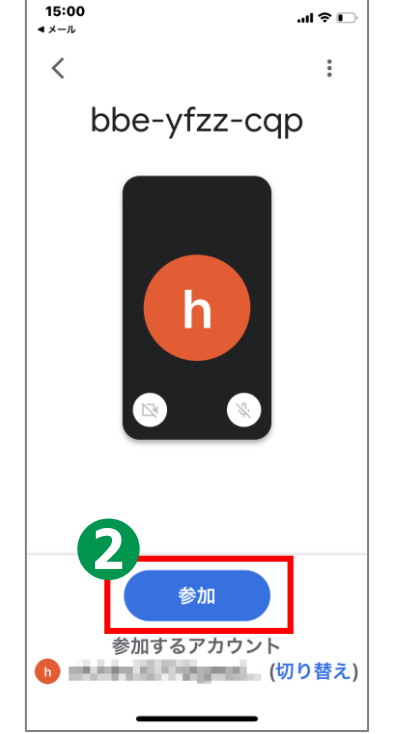

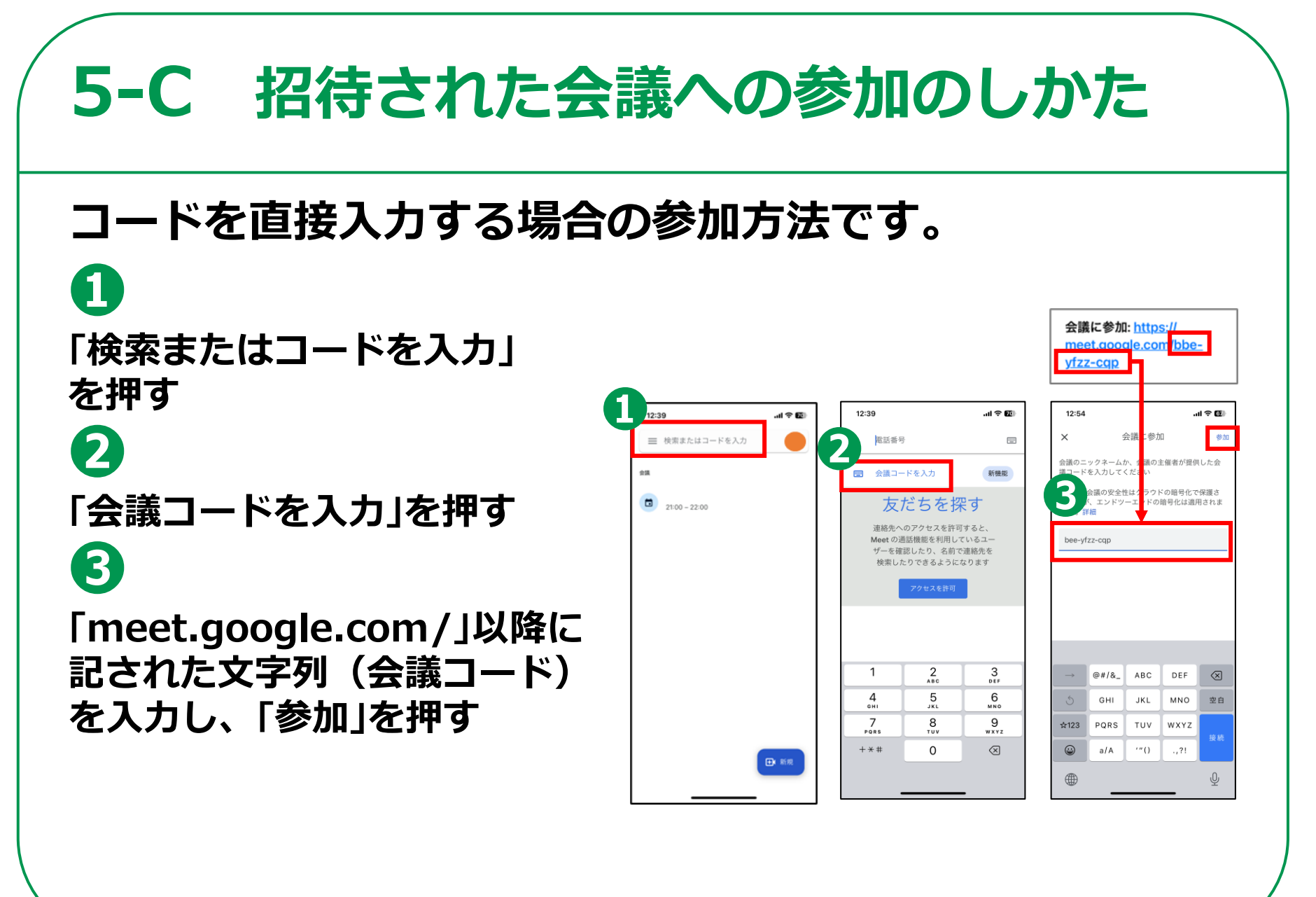

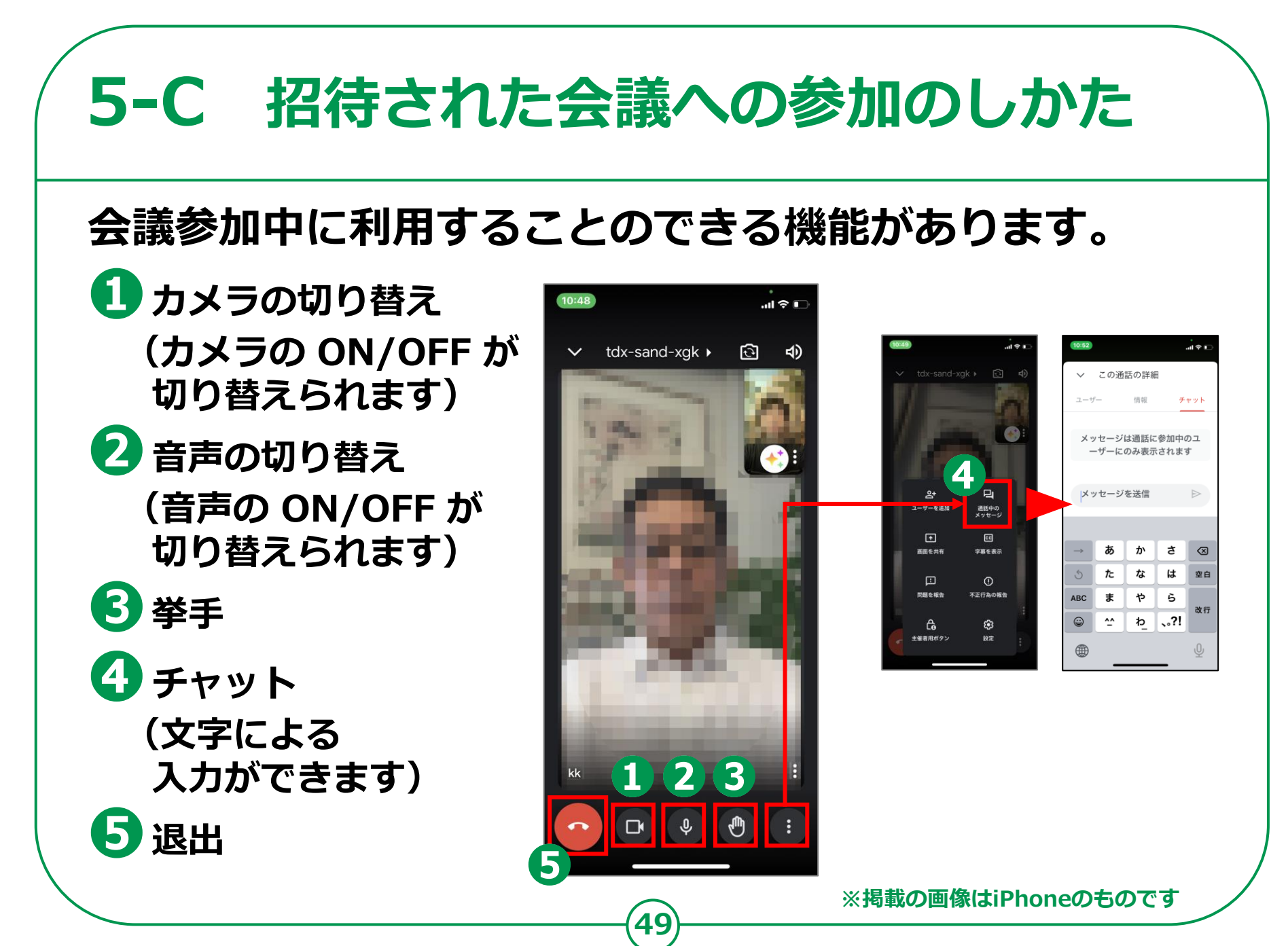

# 5-D 会議の開催のしかた

## 自分で今すぐ会議を開催する方法です。

- 「新規」を押す
- 2「新しい会議を作成」を押す
- 🕄 「会議に参加」を押す
- ④ 他の人を会議に招待したい場
   合は「招待状を共有」を押す
- 5 メッセージアプリ等、 会議の情報を送付する ツールを選択し、案内を送付

Google、Google Meet、Gmail、Google Play および Android は Google LLC の商標です。

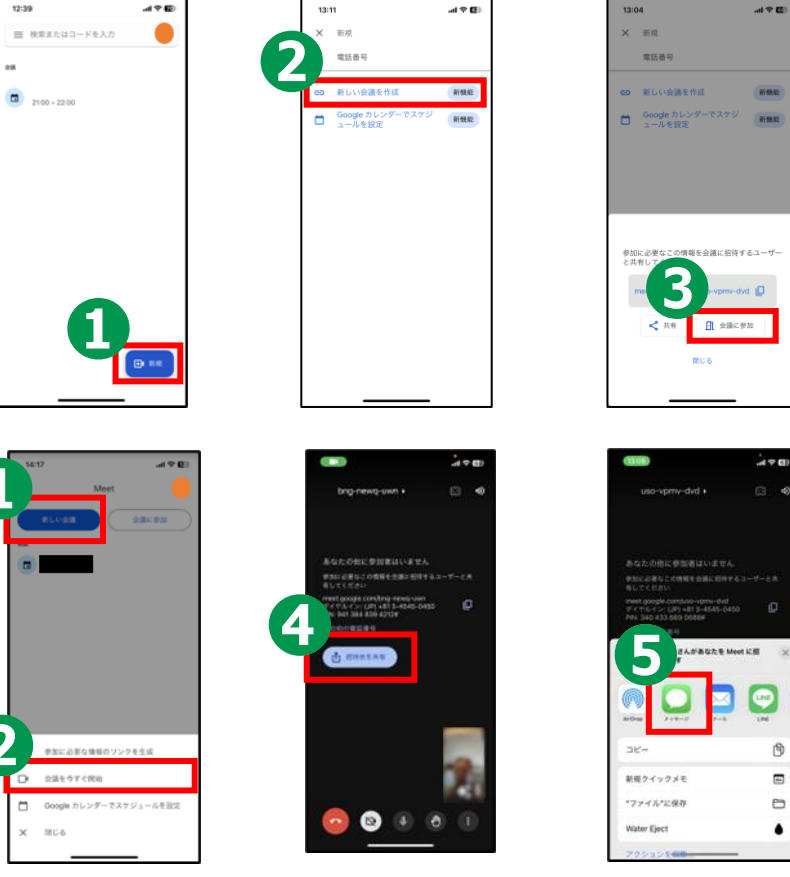